# Qeedji

User manual 001B SMA300

4.13.11

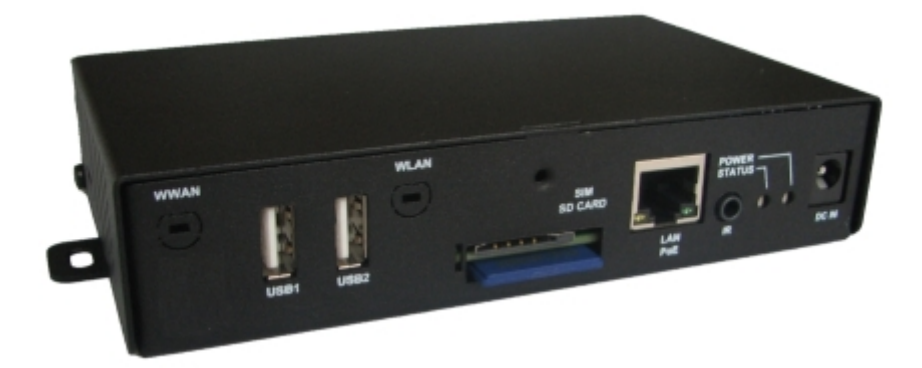

# Legal notice

# SMA300 4.13.11 (001B\_en)

© 2020 Qeedji

#### **Rights and Responsibilities**

All rights reserved. No part of this manual may be reproduced in any form or by any means whatsoever. or by any means whatsoever without the written permission of the publisher. The products and services mentioned herein may be trademarks and/or service marks of the publisher. or trademarks of their respective owners. The publisher and the author do not claim any rights to these Marks.

Although every precaution has been taken in the preparation of this document, the publisher and the author assume no liability for errors or omissions, or for damages resulting from the use of the information contained in this document or the use of programs and source code that can go with it. Under no circumstances can the publisher and the author be held responsible for any loss of profits or any other commercial prejudice caused or alleged to have been caused directly or indirectly by this document.

#### Product information

Product design and specifications are subject to change at any time and `Qeedji` reserves the right to modify them without notice. This includes the hardware, the embedded software and this manual, which should be considered as a general guide to the product. The accessories supplied with the product may differ slightly from those described in this manual, depending on the developments of the various suppliers.

#### Precautions for use

Please read and heed the following warnings before turning on the power: - installation and maintenance must be carried out by professionals. - do not use the device near water. - do not place anything on top of the device, including liquids (beverages) or flammable materials (fabrics, paper). - do not expose the device to direct sunlight, near a heat source, or in a place susceptible to dust, vibration or shock.

#### Warranty clauses

The 'Qeedji' device is guaranteed against material and manufacturing defects for a certain duration. Check the device warranty duration value at the end of the document. These warranty conditions do not apply if the failure is the result of improper use of the device, inappropriate maintenance, unauthorized modification, operation in an unspecified environment (see operating precautions at the beginning of the manual) or if the device has been damaged by shock or fall, incorrect operation, improper connection, lightning, insufficient protection against heat, humidity or frost.

### WEEE Directive

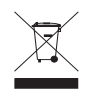

This symbol means that your appliance at the end of its service life must not be disposed of with household waste, but must be taken to a collection point for waste electrical and electronic equipment or returned to your dealer. Your action will protect the environment. In this context, a collection and recycling system has been set up by the European Union

# 1 - Description and installation

| itroduction                    | 1.1   |
|--------------------------------|-------|
| etting started with the device | 1.2   |
| Device fixture1                | 1.2.1 |
| Device dimensions 1            | 1.2.2 |
| Labelling1                     | 1.2.3 |
| Device start-up step 1         | 1.2.4 |
| Testcard1                      | 1.2.5 |
| EDs behaviour                  | 1.3   |
| onnectors pin-out              | 1.4   |

# 2 - Configuration

| Configuration Web interface   | 2.1    |
|-------------------------------|--------|
| Configuration > Administrator | 2.1.1  |
| Configuration > LAN           | 2.1.2  |
| Configuration > WLAN          | 2.1.3  |
| Configuration > Output        | 2.1.4  |
| Configuration > App           | 2.1.5  |
| Configuration > Servers       | 2.1.6  |
| Configuration > License       | 2.1.7  |
| Configuration > Date and time | 2.1.8  |
| Configuration > Regionality   | 2.1.9  |
| Configuration > Tasks         | 2.1.10 |
| Configuration > Variables     | 2.1.11 |
| Configuration > AV commands   | 2.1.12 |
| Maintenance > Testcard        | 2.1.13 |
| Maintenance > Middleware      | 2.1.14 |
| Maintenance > Logs            | 2.1.15 |
| Maintenance > Preferences     | 2.1.16 |
| Maintenance > Tools           | 2.1.17 |
| Information > Device          | 2.1.18 |
| Information > Network         | 2.1.19 |
| Information > Screens         | 2.1.20 |
| Configuration by script       | 2.2    |
| Appendix                      | 2.3    |
| 3 - Technical information     |        |
| Technical specifications      | 3.1    |
| Conformities                  | 3.2    |
| 4 - Contacts                  |        |

4.1

Contacts ....

# 1.1 Introduction

This manual explains how to install and configure your device SMA300.

# **Recommendations and warnings**

This device is designed to be used indoor.

This device is intended to work with the power supply unit. This power supply unit must be connected to a mains socket conforming to standard NF C 15-100. If the AC power cable is damaged, it must be replaced. It is possible to order a power supply unit replacement by sending a request to the email address sales@qeedji.tech.

This device is a Class A device. In a residential environment, this device may cause radio interference. In this case, the user is asked to take appropriate measures.

When powering the device from a PoE source, this PoE source must be "Limited Power Source" as defined in EN60950-1: 2006.

## Content of the package

| Items                 | Description                                                                                                    |
|-----------------------|----------------------------------------------------------------------------------------------------|
| Device                | SMA300 with Gekkota embedded.                                                                                                |
| One power supply unit | 12V power supply unit with cable of 1.2m.                                                                                    |
| Labels                | One on the cardboard packaging and one at the back of the product. Additional label can be present in case build-in options. |
| One WLAN antenna      | To be screwed on the dedicated WLAN locations (provided with the device when it is supporting the WLAN option).              |
| One WWAN antenna      | To be screwed on the dedicated WWAN locations (provided with the device when it is supporting the WWAN option).              |

# 1.2 Getting started with the device

## Device front face

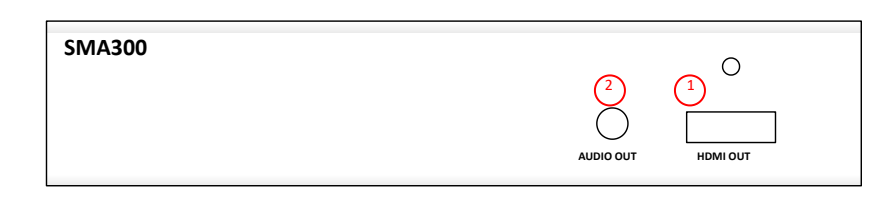

- 1 HDMI output connector,
- 2 Audio connector.

## Device rear face

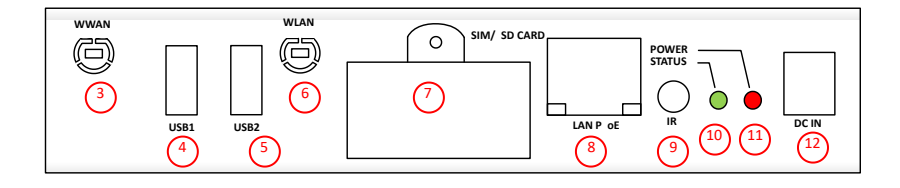

- (3) WWAN antenna slot,
- 4 USB1 2.0 Host connector,
- 5 USB2 2.0 Host connector,
- 6 WLAN antenna slot,
- 7 SIM & SD Card connector,
- (8) LAN PoE RJ45 connector,
- 9 GPIO1/IR connector,
- 10 Status green LED,
- 11 Power supply red LED,
- 12 Power supply connector.

## Device rear face having the WLAN and WWAN options

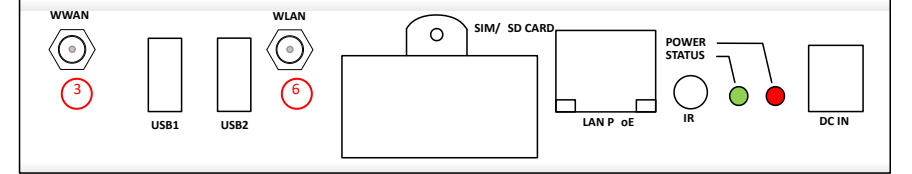

- (3) WWAN antenna screwing location,
- 6 WLAN antenna screwing location.

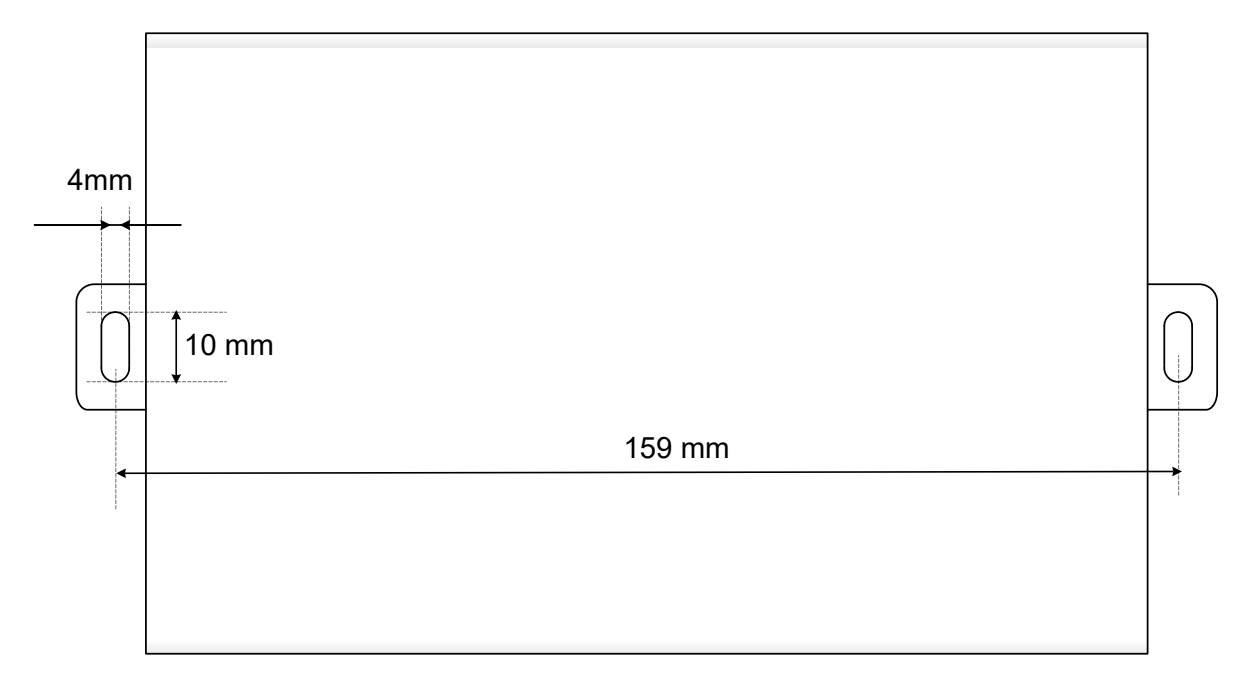

# 1.2.2 Device dimensions

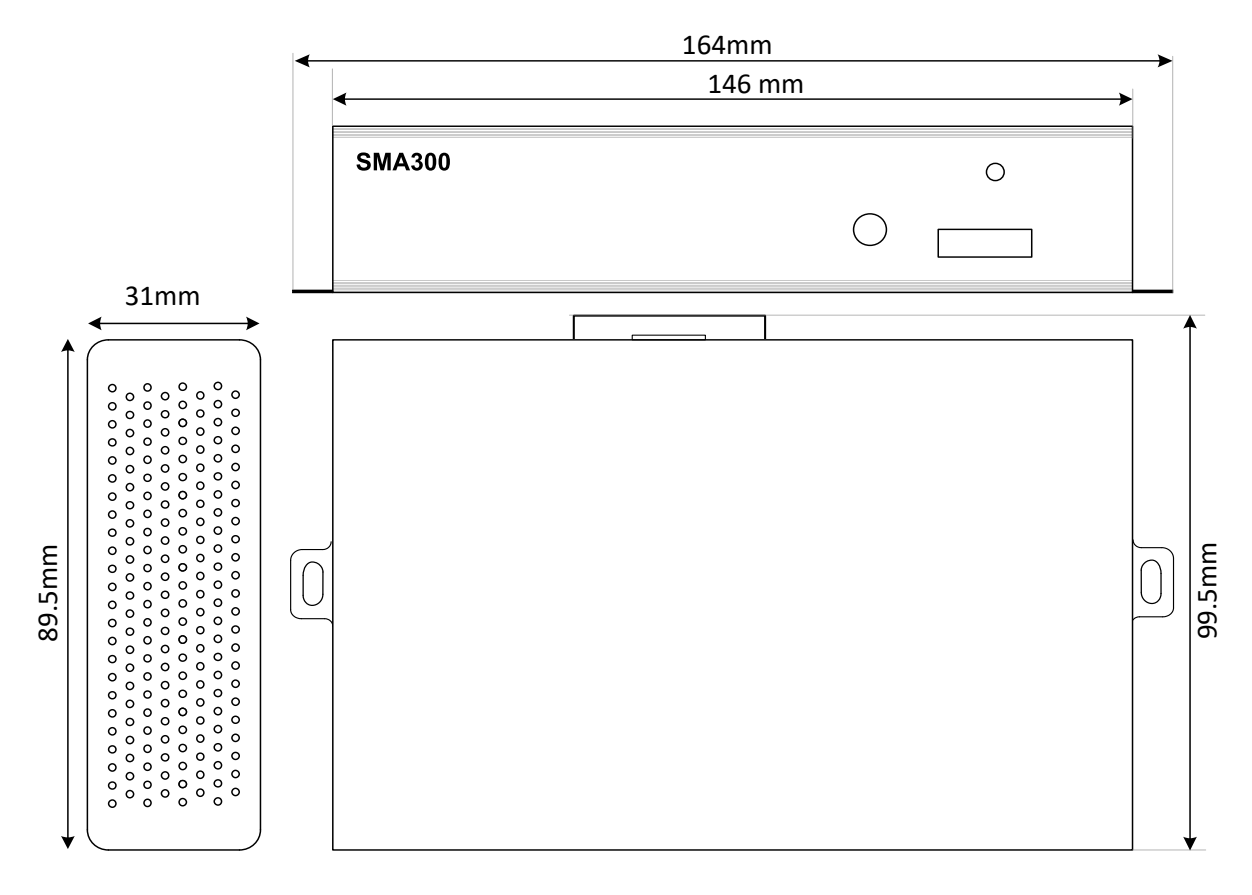

## 1.2.3 Labelling

The serial number of the device can be requested in case of technical support.

The model of the device, the power supply characteristics, the serial number (PSN) and the MAC address are written on labels which are stuck on the case.

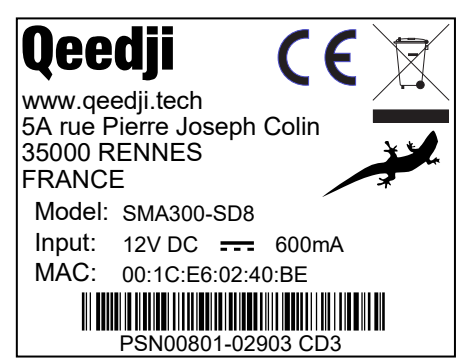

This is the label stuck also on the cardbox. They are showing information on:

- the device model,
- the serial number (PSN).

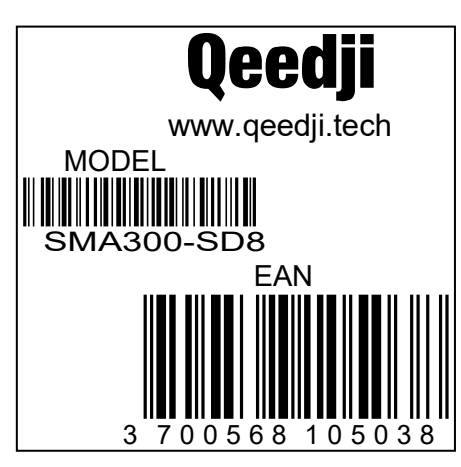

Some additional labels may be present in case of built-in options.

# 1.2.4 Device start-up step

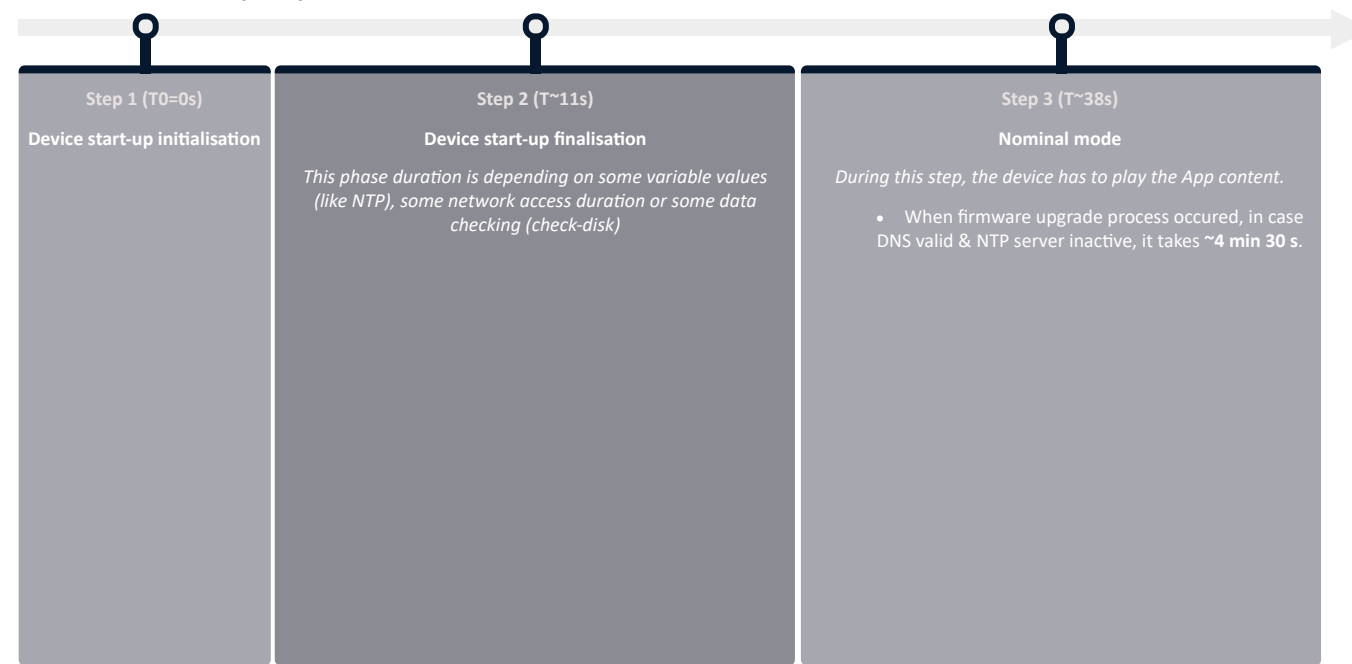

# 1.2.5 Testcard

At the factory, the device content set by default is the Test Card . The chart displays important information to assist in the device configuration:

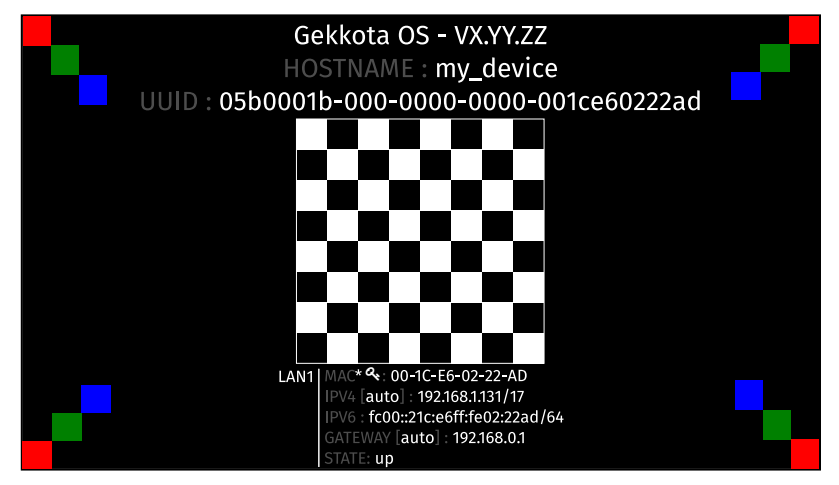

Disable the Test Card by using the WebUI.

If your monitor does support the CEC with its pass-through feature, the test card can be activated or inactivated thanks to the monitor remote control with the key combination [left, right, left, right] pressed in less than 10 seconds.

# 1.3 LEDs behaviour

# LED POWER behaviour (power on device)

| State | Information                            |
|-------|----------------------------------------|
| Red   | OK: Power supplied                     |
| Off   | Error: Power supply issue <sup>1</sup> |

# LED LAN behaviour (power on device)

| State    | Information                                                              |
|----------|--------------------------------------------------------------------------|
| Off      | There is no network traffic on the Ethernet connector                    |
| Blinking | The blinking frequency is indicating the data rate on Ethernet connector |

# LED STATUS behaviour depending on device start-up steps

## • Step 1: Device start-up initialisation

| State             | Information                            |
|-------------------|----------------------------------------|
| Green: continuous | ок                                     |
| Always Off        | Error: Power supply issue <sup>1</sup> |

# Step 2: Device start-up finalisation

| State                                                                   | Information                                                                    |
|-------------------------------------------------------------------------|--------------------------------------------------------------------------------|
| Off                                                                     | <b>OK</b> . This step duration can be from several seconds to several minutes. |
| Green blinking: 1 second duration flash and periodicity every 2 seconds | Error: Boot issue <sup>1</sup>                                                 |

#### • Step 3: Nominal mode

| State                                                                                               | Information                                                                                                    |
|----------------------------------------------------------------------------------------------------|----------------------------------------------------------------------------------------------------|
| Green blinking: <b>1</b> very<br>short flash (300 ms)<br>spaced 4 seconds apart                     | ок                                                                                                    |
| Green blinking: <b>2</b> very<br>short and consecutive<br>flashs (300 ms) spaced 4<br>seconds apart | Warning: Fail Soft Mode Level 1<br>Frequent device reboot detected (for example 4 times in less than ½ hour)<br>Message is displayed on the monitor: «Fail Soft Mode: waiting for new content ».<br>The instability has been caused probably by a content media not supported yet by the Gekkota OS. Consequently, to prevent any further<br>reboot, the content has been invalided. The message displayed on the monitor indicates that a new publication is needed to go ahead. <sup>2</sup>                                                                                                    |
| Green blinking: <b>3</b> very<br>short and consecutive<br>flashs (300 ms) spaced 4<br>seconds apart | Warning: Fail Soft Mode Level 2         Frequent device reboot detected (for example 4 times in less than ½ hour)         Content is purged         Message is displayed on the monitor «Fail Soft Mode: waiting for new content ».         The instability has been caused probably by a content not supported yet by system or a user preference which has been modified.         Consequently, to prevent any further reboot, the content has been invalidated and user preferences (saved before unexpected reboot)         have been restored. The message displayed on the monitor indicates that a new publication is needed to go ahead. <sup>2</sup> |
| Green blinking: <b>4</b> very<br>short and consecutive<br>flashs (300 ms) spaced 4<br>seconds apart | Warning: Check disk<br>The device has detected memory corruption on content storage. The media storage is being repaired. This repair step is called Check-Disk<br>and its duration can be several minutes. During this step, a message "checking the file system of data partition in progress" is displayed on<br>the monitor. <sup>3</sup>                                                                                                    |
| Green blinking: <b>5</b> very<br>short and consecutive<br>flashs (300 ms) spaced 4<br>seconds apart | Warning: errors on system partition<br>The user has to connect to device WebUI, go to Maintenance > Tools menu, and press button Format or Repair to solve the problem. <sup>3</sup>                                                                                                    |
| Green blinking: <b>6</b> very<br>short and consecutive<br>flashs (300 ms) spaced 4<br>seconds apart | Warning: a firmware upgrade is pending<br>During this phase, no content is played on the device, <b>do not switch OFF the device.</b>                                                                                                    |
| Green blinking: <b>7</b> very<br>short and consecutive<br>flashs (300 ms) spaced 4<br>seconds apart | <b>Error: write problem on the storage</b><br>For an unknown reason, your storage space isn't usable any more. <sup>3</sup>                                                                                                    |
| Off                                                                                                 | Error. <sup>1</sup>                                                                                                    |

<sup>1</sup> If the problem persists in despite of an appropriate power-supply, contact support@qeedji.tech. <sup>2</sup> If the problem persists, it is recommended to find out the media not supported yet by the system and remove it from content. <sup>3</sup> If the problem persists after a partition repairing, contact support@qeedji.tech.

# 1.4 Connectors pin-out

Power supply connector (12VDC-0.6A)

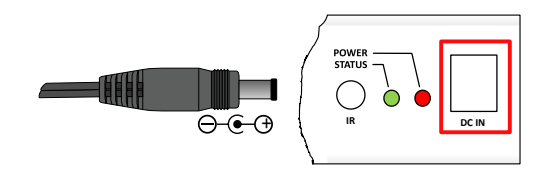

## LAN connector

Ethernet RJ-45 PoE. 10/100 BaseT. It is recommended to use shielded cables.

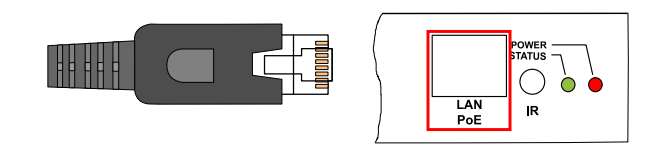

#### Audio Jack 3.5mm connector (stereo L+R)

It is recommended to use cables whose length is less than 3 meters.

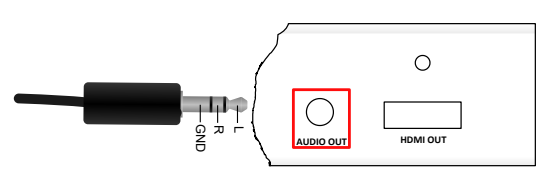

## Jack 3.5mm connector (GPIO1/IR)

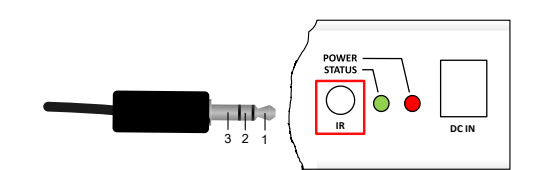

| N° | Name                   | Write/Read | Control   |
|----|------------------------|------------|-----------|
| 1  | Voltage reference 3.3V |            |           |
| 2  | GPI01                  | IN or OUT  | CPU/GPIO1 |
| 3  | Ground                 |            |           |

## **Electrical features**

|       | Vin min | Vin max | VOH min       | VOH max | IOH max | VOL max      | IOL max | VIH min | VIL max |
|-------|---------|---------|---------------|---------|---------|--------------|---------|---------|---------|
| GPIO1 | -0.5V   | 3.8V    | 3.1V (@ 20uA) | 3.3V    | -100A   | 0.6V (@ 2mA) | 5mA     | 2.35V   | 0.8V    |

The 3.3V pin must not be used as a power supply, but rather as a reference voltage.

It has a rearmable fuse (350mA @ 20°C)

It is not recommended to hotplug/unplug GPIO1 connector, it could provoke a failure of the device.

During boot, the GPIO1 is configured in input during some seconds. And then after the system startup, the GPIO1 is operational.

The GPIO has a pull-up (4.7 KOhms on 3.3V).

## Principle schematics for several use cases

Three wires input configuration for GPIO1:

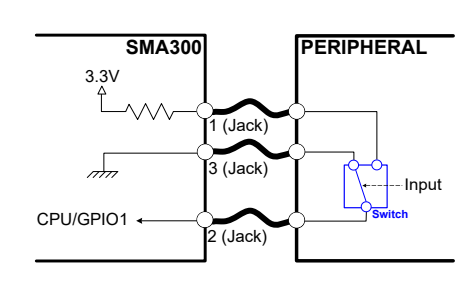

Two wires configuration for GPIO1:

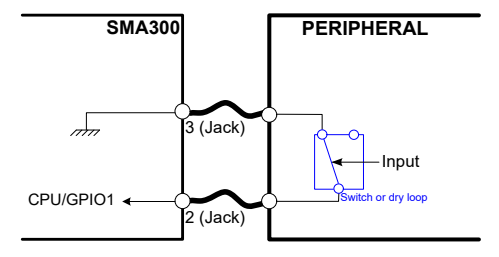

Output configuration for GPIO1:

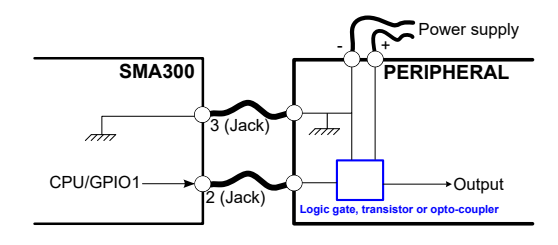

#### Configuration

GPIO1 connector configuration can be done through system preferences edition with device WebUI or with a configuration script. The GPIO1 configuration part for this script is described here:

How to configure the Jack 3.5 mm connector:

```
//Set Jack 3.5 mode infrared
if (aDirection == "disable")
{
    Services.prefs.setBoolPref("system.connector.jack35_1.1.io.uart_1.enabled", true);
}
else //Set Jack 3.5 mode GPIO
{
    Services.prefs.setBoolPref("system.connector.jack35_1.1.io.uart_1.enabled", false);
}
// Set the Jack 3.5 direction: input or output
if (aDirection == "out")
{
    Services.prefs.setBoolPref("innes.app-profile.gpio-input.jack35-gpio_1.jack35_1.*.authorized", false);
    Services.prefs.setBoolPref("innes.app-profile.gpio-output.jack35-gpio_1.jack35_1.*.authorized", true);
    Services.prefs.setBoolPref("innes.app-profile.gpio-input.jack35-gpio_1.jack35_1.*.authorized", true);
}
else if (aDirection == "in")
{
    Services.prefs.setBoolPref("innes.app-profile.gpio-output.jack35-gpio_1.jack35_1.*.authorized", true);
    Services.prefs.setBoolPref("innes.app-profile.gpio-output.jack35-gpio_1.jack35_1.*.authorized", true);
    Services.prefs.setBoolPref("innes.app-profile.gpio-output.jack35-gpio_1.jack35_1.*.authorized", true);
    Services.prefs.setBoolPref("innes.app-profile.gpio-output.jack35-gpio_1.jack35_1.*.authorized", true);
    Services.prefs.setBoolPref("innes.app-profile.gpio-output.jack35-gpio_1.jack35_1.*.authorized", true);
Services.prefs.setBoolPref("innes.app-profile.gpio-output.jack35-gpio_1.jack35_1.*.authorized", false);
Services.prefs.setBoolPref("innes.app-profile.gpio-input.jack35-gpio_1.jack35_1.*.authorized", false);
Services.prefs.setBoolPref("innes.app-profile.gpio-input.jack35-gpio_1.jack35_1.*.authorized", false);
Services.prefs.setBoolPref("innes.app-profile.gpio-output.jack35-gpio_1.jack35_1.*.authorized", false);
Services.prefs.setBoolPref("innes.app-profile.gpio-input.jack35-gpio_1.jack35_1.*.authorized", false);
Services.prefs.setBoolPref("innes.app-profile.gpio-output.jack35-gpio_1.jack35_1.*.authorized", false);
Services.prefs.setBoolPref("innes.app-profile.gpio-output.jack35-gpio_1.jack35_1.*.authorized", false);
Services.prefs.setBoolPref("innes.app-profile.gpio-input.jack35-gpio_1.jack35_1.*.a
```

# 2.1 Configuration Web interface

The SMA300 device has a web-based configuration interface that can be accessed with a web browser. The supported browsers are: Google Chrome, Mozilla Firefox, MS-Edge and MS-Edge (Chromium).

It is accessible from the URL:

http://<device\_IP\_addr>/

By default, the login credentials for the configuration Web interface and the Web server are:

- login: admin,
- password: admin.

| SMA300<br>by Qeedji |                             |       |
|---------------------|-----------------------------|-------|
| ndex of /.playout/  | / 🛃                         |       |
| Name                | Last modified               | Size  |
| 1 Parent dire       | ctory -                     | -     |
| manifest.xn         | nl Mar 26, 2020, 5:01:42 PM | 764 0 |

## WebDAV directories

Clicking on the parent directory provides access to the root of the device's WebDAV server, which provides access to directories, among other things:

- .playlog/ : location to store data for mediametry,
- .resources/: location to store the resources of the configuration web interface,
- .software/:location to store .frm middleware for updates,
- .status/:location to store the device status file status.xml ,
- .upnp/:location to store device.xml device status for upnp detection,
- .assets/ : location to store some of the resources of the configuration web interface,
- .playout/ : location to store the App is hosted when deployed on the device,
- .log/ : location to store the application logs, when they are activated.

#### Administration console

Click on the Administration Console button to access the device configuration interface.

| 1             | <b>5MA300</b><br>by Qeedji |                                              |           | Reboot the device | English | ~ |
|---------------|----------------------------|----------------------------------------------|-----------|-------------------|---------|---|
| Configu       | ration                     | <ul> <li>Configuration &gt; Admin</li> </ul> | nistrator |                   |         |   |
| <b>2</b><br>5 | Administrator<br>LAN       | Hostname:                                    | sma300    |                   |         |   |
| (î:           | WLAN                       | Identification method:                       | MAC       |                   |         |   |
| ×*            | WWAN<br>Output             | Administrator name:                          | admin     |                   |         |   |
| 5             | Арр                        | Password:                                    | *****     |                   | 0       | C |
| ₽             | Servers<br>License         | Confirm password:                            | •••••     |                   |         | 0 |
| 0             | Date and time              |                                              |           |                   |         |   |
| ۲             | Regionality                |                                              |           |                   |         |   |
|               | Tasks                      |                                              |           |                   |         |   |
| \$()          | Variables                  |                                              |           |                   |         |   |
|               | AV Command                 |                                              |           |                   |         |   |
| Mainten       | ance                       | ~                                            |           |                   |         |   |
| Informa       | tion                       | ~                                            |           |                   |         |   |

With the button at the top right corner, choose the language in which your web interface should be displayed. The supported languages are:

- English,
- Spanish,
- German,
- French.

▲ It is desirable that your device SMA300 is on time. When possible, do synchronize it with an NTP server.

After you have changed and saved all your settings in the different panes, be sure to perform a restart of the device by clicking the Reboot the device button so that your changes are fully reflected.

#### Click on the device logo at the left top corner to return to the main page.

▲ If the device does not respond to its IP address, either the device power supply is unplugged, or the Ethernet cable is not connected, or the network configuration is not properly adjusted. To solve the problem, if your computer and local network supports IPV6, connect a Ethernet cable on the device and connect to the device Web interface with its IPV6 address, which can be found on the test pattern displayed on the monitor.

#### For example, for the MAC address value: ``00-1c-e6-02-1e-45`, In a Web browser, enter the URL: http://[fc00::21c:e6ff:fe02:1e45]/.admin/

To obtain the application note reminding some notions about IPV6 configuration, click on the link to the Qeedji site

# 2.1.1 Configuration > Administrator

In the Configuration pane, select the Administrator menu to change:

- the hostname, •
- the login credentials, ٠
- the device identification method:
- MAC (default),
- Hostname, • UUID.

| 1             | <b>5MA300</b><br>by Qeedji |                        |           | Reboot the device | English |   |
|---------------|----------------------------|------------------------|-----------|-------------------|---------|---|
| Configu       | ration ^                   | 🂁 Configuration > Admi | nistrator |                   |         |   |
| <u>م</u><br>ح | Administrator<br>LAN       | Hostname:              | sma300    |                   |         |   |
| ÷             | WLAN                       | Identification method: | MAC       |                   |         |   |
| Ā             | Output                     | Administrator name:    | admin     |                   |         |   |
| 5             | Арр                        | Password:              | •••••     |                   | 0       | 0 |
| ā,            | License                    | Confirm password:      | •••••     |                   | 0       | 0 |
| 0             | Date and time              |                        |           |                   |         |   |
| <b>*</b>      | Tasks                      |                        |           |                   |         |   |
| \$()          | Variables                  |                        |           |                   |         |   |
| Mainten       | AV Command                 |                        |           |                   |         |   |
| Informa       | tion ~                     |                        |           |                   |         |   |

For security reasons, it may be useful to change the login credentials for the device's configuration Web interface. Please keep these login credentials in a safe place afterwards.

It is recommended that you enter a unique Hostname value for each device. In case several SMA300 devices are located in different buildings or geographical locations, we recommend that you enter hostname values with information about the building and the location (e.g. Hall-RD-Paris-1).

# 2.1.2 Configuration > LAN

In the Configuration pane, select the LAN menu to set up the network configuration of the LAN interface of your device:

| 1                                                                                                    | SMA300 Rebot the devic English     Configuration \$ Configuration > LAN Validate Cencel     Administrator • Obtain IP address automatically by DHCP:     Pause between packets: - 5 + seconds   * WLAN Number of connection attempts:   • Output Use the following IP address:   • App IP address:   • Subnet mask: 255,255,00   • Obtain default gateway automatically by UPP IGD   • Regionality Default gateway:   • Pause Obtain default gateway:   • Number • Obtain default gateway:   • Number • Obtain default gateway:   • Obtain default gateway: 192168.160.6   • Regionality Default gateway:   • Number • Va   • Authentication method: EAP TLS   • Authenticate required, client certificate required                                                                                                    |                                                                                                    | h ×       |       |          |                                                          |              |
|----------------------------------------------------------------------------------------------------|----------------------------------------------------------------------------------------------------|----------------------------------------------------------------------------------------------------|-----------|-------|----------|----------------------------------------------------------|--------------|
| Configu                                                                                                    | ration ^                                                                                                    | 5 Configuration > LAN                                                                                                    |           |       |          | Vat                                                      | idate Cancel |
| SMA300       Reboot the device       English         Configuration       S       Configuration > LAN       Validation > LAN         Administrator       Obtain IP address automatically by DHCP:       Pause between packets:       - 5 + seconds         WLAN       Number of connection attempts:       - 10 +       -         Output       Use the following IP address:       -       10 +         Output       Use the following IP address:       -       10 +         Servers       Subnet mask:       255.255.05       -         English       Obtain default gateway automatically by UPNP IGD       Default gateway:       192.168.160.6         English       Tasks       IGMP:       V2 • V3       V3         Security       802.1X       Au       - |                                                                                                    |                                                                                                    |           |       |          |                                                          |              |
| )<br>(                                                                                                    | WLAN                                                                                                    | Pause between packets:                                                                                                    |           | -     | 5 +      | - seconds                                                |              |
| °A°                                                                                                    | WWAN                                                                                                    | Number of connection a                                                                                                    | ttempts:  | - 3   | 10 +     | •                                                        |              |
|                                                                                                    | by Caedifi     yuration     yuration <t< th=""></t<>                                                                                                    |                                                                                                    |           |       |          |                                                          |              |
| 9                                                                                                    | Арр                                                                                                    | IP address:                                                                                                    |           | 160.2 |          |                                                          |              |
| ₽<br>α,                                                                                                    | Servers<br>License                                                                                                    | <ul> <li>Configuration &gt; LAN</li> <li>Obtain IP address automatically<br/>Pause between packets:<br/>Number of connection attempts:</li> <li>Use the following IP address:<br/>IP address: 192.<br/>Subnet mask: 255.</li> <li>Obtain default gateway auto<br/>Default gateway: 192.</li> <li>IGMP: V2 V3</li> <li>Security 802.1X</li> <li>Authentication method: EAP TLS</li> </ul>                                                 | 255.255.  |       |          |                                                          |              |
| 0                                                                                                    | Date and time                                                                                                    | <ul> <li>Obtain IP address automatically by DHCP:</li> <li>Pause between packets: –</li> <li>Number of connection attempts: –</li> <li>Use the following IP address:</li> <li>IP address: 192.168.160.2</li> <li>Subnet mask: 255.255.255.0</li> <li>Obtain default gateway automatically b</li> <li>Default gateway: 192.168.160.6</li> <li>IGMP: V2 V3</li> <li>Security 802.1X ~ –</li> <li>Authentication method: EAP TLS</li> </ul> |           |       | JPnP IGD |                                                          |              |
| ۲                                                                                                    | Regionality                                                                                                    | Default gateway:                                                                                                    | 192.168.1 | 160.6 |          |                                                          |              |
| Ē                                                                                                    | Tasks                                                                                                    | IGMP: 🔿 V2 💿 V3                                                                                                    |           |       |          |                                                          |              |
| \$()                                                                                                    | Administrator       S       Configuration > LAN       Validate       C         Administrator       C       Obtain IP address automatically by DHCP:       Pause between packets:       -       5       +       seconds         WLAN       Number of connection attempts:       -       10       +       Output       Use the following IP address:       10       +       Output       Use the following IP address:       192,168,160.2       Servers       Subnet mask:       255,255,255.0       Icense       Icense       Obtain default gateway automatically by UPNP IGD       Default gateway:       192,168,160.6       Icense       Icense       Obtain default gateway:       192,168,160.6       Icense       Icense |                                                                                                    |           |       |          |                                                          |              |
| and                                                                                                    | AV Command                                                                                                    | Authoritication mothod                                                                                                    |           |       |          | Tructed cortificate required client cortificate required |              |
| Mainten                                                                                                    | iance ~                                                                                                    | Authentication method:                                                                                                    | EAP ILS   |       | ~        | Instea certificate required, client certificate required |              |
| Informa                                                                                                    | tion ~                                                                                                    |                                                                                                    |           |       |          |                                                          |              |

If your device is not located in a secure network, select:

#### • security: None.

If your device is located and properly declared in a secure network, select 802.1X, then select an 802.1X authentication method supported by your RADIUS server:

## • security: 802.1x.

▶ In the context of a secure network, your device must first be declared to your dedicated RADIUS server. Some identification methods require you to add a trusted certificate (the one used by your RADIUS server) and/or a client certificate (generated with the MAC address of your device and the trusted certificate of the RADIUS server); For more information, please contact your IT department.

w When using a 802.1X certificate with an expiration date, in case your device is not on time or when the expiration date has expired, the device is not able to access the network anymore. To work around, you have to insert a USB stick containing a specific configuration script to set either a new certificate or update the device date and time.

**w** By default, the device is configured with DHCP activated. In case the end user doesn't have a DHCP server, after the DHCP timeout, the device ends up using the static IP address whose the default value is 192.168.0.2 when never changed yet by the end user.

## 2.1.3 Configuration > WLAN

From the Configuration pane, select the WLAN menu to set up the network configuration of the WLAN interface on your device.

The WLAN menu is only displayed when the WLAN option is supported by your device.

| 1           | 5MA300<br>vy Qeedji |                        |                        |            |           |   |                                      | Reboot the device    | English |     |
|-------------|---------------------|------------------------|------------------------|------------|-----------|---|--------------------------------------|----------------------|---------|-----|
| Configur    | ration ^            | 奈 Configuration > WLAN |                        |            |           |   |                                      |                      |         |     |
| 2           | Administrator       | WI AN                  |                        |            |           |   |                                      |                      |         |     |
| 5           | LAN                 | Obtain IP address aut  | omatically b           | v DHCP:    |           |   |                                      |                      |         |     |
| ŝ           | WLAN                | Pause between nacke    | Dause between nackets: |            |           |   |                                      |                      |         |     |
| °Å°         | WWAN                | rause between packe    |                        |            |           |   | Seconds                              |                      |         |     |
|             | Output              | Number of connection   | attempts:              |            | 10        |   |                                      |                      |         |     |
| E           | Арр                 | Use the following IP a | ddress:                |            |           |   |                                      |                      |         |     |
|             | Servers             | IP address:            | 192.16                 | 8.1.218    |           |   |                                      |                      |         |     |
| a.          | License             |                        |                        |            |           |   |                                      |                      |         |     |
| 0           | Date and time       | Subnet mask:           | 255.25                 | 5.128.0    |           |   |                                      |                      |         |     |
| ۲           | Regionality         | Obtain default gat     | eway autom             | atically b | y UPnP IC | D |                                      |                      |         |     |
|             | Tasks               | Default gateway:       | 192.16                 | 8.0.1      |           |   |                                      |                      |         |     |
| \$()        | Variables           | IGMP: V2 💽 V3          |                        |            |           |   |                                      |                      |         |     |
| -           | AV Command          | SSID:                  |                        |            |           |   |                                      |                      | a       | 0 0 |
| Mainten     | ance ~              | 3310.                  |                        | •          |           |   |                                      |                      | 9       | G   |
| Information | tion ~              | SSID Hidden            |                        |            |           |   |                                      |                      |         |     |
|             |                     | Connection mode: 🧿 In  | frastructure           | 01         | Adhoc     |   |                                      |                      |         |     |
|             |                     | CI                     | hannel: Ch             | annel 1, 1 | 2412 MHz  |   |                                      |                      |         |     |
|             |                     | Security WPA2-Enterpr  | ise (EAP)              |            |           |   |                                      |                      |         |     |
|             |                     | Pairwise key cipher:   | TKIP                   |            |           |   |                                      |                      |         |     |
|             |                     | Group key cipher:      | TKIP                   |            |           |   |                                      |                      |         |     |
|             |                     | Authentication method: | EAP TTLS -             | EAP TLS    |           |   | Trusted certificate required, client | certificate required |         |     |

- Connection mode:
  - infrastructure: Allows you to establish a WIFI connection between your device and a WIFI router:
    - Security:
      - None,
      - WEP,
      - WPA-Personal (PSK),
      - WPA2-Personal (PSK),
      - WPA-Enterprise (EAP),
      - WPA2-Enterprise (EAP).
    - adhoc: Allows you to establish a direct WIFI connection between your device and e.g. your computer, without using a router.
      - Security:
        - None,
        - WEP.

The SSID Hidden option tells to the device whether or not the SSID value is broadcast over the network by your WIFI router. It also allows you to deduce the subset of pair key encryption and group key encryption modes supported.

The maximum lengths for WLAN crypto keys are:

- for WEP key:
- 26 hexadecimal characters max.
- for WPA-Personal (PSK) and WPA2-Personal (PSK) keys:
- 63 ASCII characters max.

**TKIP** pair (or group) key encryption is not supported if the router is in IEEE 802.11n mode.

🖝 Adhoc connection is not supported by all computer types. For more information, contact your IT department.

☞ Selecting the WPA-Enterprise (EAP) or WPA-Enterprise (EAP) security implies that your device is located in a secure network, and therefore connects to a properly configured WIFI router with a dedicated RADIUS server. Your device must first be registered inside your dedicated RADIUS server. Some identification methods may require you add a trusted certificate (the one used by your RADIUS server) and/or a client certificate (generated with the MAC address of your device and the trusted certificate of the RADIUS server); For more information, please contact your IT department.

#### The WLAN interface is not checked by default.

w With some devices, if the Pair Encryption Key or Group Encryption Key is not the same as the WIFI router's, the WLAN interface may disappear for a while during a automatic restart of the WLAN driver.

# 2.1.4 Configuration > Output

From the Configuration pane, select the Output menu to configure, among other things, the device's video and audio output.

| SMA300<br>by Qeedji                             |                         |                          | Reboot the device English $\vee$ |
|-------------------------------------------------|-------------------------|--------------------------|----------------------------------|
| Configuration ^                                 | Configuration > Outpu   | ut                       |                                  |
| Administrator S LAN                             | Video output:           | HDMI OUT 🗸               | Rotation 0°                      |
| 🗢 WLAN                                          | Screen resolution:      | 1920x1080 50Hz CEA-861 V | y width                          |
| Output     Output     App     Servers           | 720p SMPTE           X: | O         1080p SMPTE    |                                  |
| <ul><li>License</li><li>Date and time</li></ul> | Width:                  | 1280 + Height - 720 +    | 0 180°                           |
| Regionality     Tasks      S() Variables        | Audio output:           | AUDIO JACK35 L+R V       |                                  |
| AV Command                                      | Volume:<br>Mute:        | deactivated or%          |                                  |

- Video output : HDMI OUT,
- Screen resolution:
  - Resolution : 96x96 to 1920x1080,
  - Mode . SMPTE, VESA, CEA-861, SONY, SAMSUNG, CGV CPLine AV-HD, PC, DENSITRON, XGA, ...
- Frequency : 60 Hz, 50 Hz,
- Overscan : 720p SMPTE, 1080p SMPTE, Personalized: X : horizontal origin of the viewport in pixel, Y : vertical origin of the viewport in pixel, Width : width of the viewport in pixels, Height : height of the viewport in pixel.
- Rotation : 0°, 90°, 180°, 270°.
- VESA DPMS : on (vertical sync standby supported) or off (vertical sync standby not supported).
- Audio output : AUDIO JACK35 L+R,
- option Sound card : allows you to activate or deactivate the sound card.
- Volume: 0..100%.
  - option Mute : on (mute) or off (mute on).

For the special case of scrolling text overlay, please do not exceed an area for scrolling text greater than 20% of your screen height.

w Warning: some screens may not support certain display modes. In this case, try another mode with the same resolution.

IF When it is supported by your screen and device, if possible use a 60 Hz mode which is the smoothest mode.

Some monitors, due to their construction, have been designed with an overscan, which means that the edges of your broadcast content on your device may not be visible on your monitor even when choosing the right optiomal resolution for your monitor. To alleviate this problem, use the overscan on your <u>Qeedji</u> device to slightly reduce the width and height of your container. While doing so, it is recommended to display the test pattern of the device.

△ when using the overscan, for a good configuration of your device, please make sure that your screen is not in Wall , Mozaic or Tile mode.

## 2.1.5 Configuration > App

An App is a custom application that, once loaded on the device, allows you to play a broadcast channel or play content that a user has programmed.

From the Configuration pane, select the App menu to select how the App is loaded.

For each mode, you can use the Purge App or Restart App buttons at any time to remove the App from the device or restart it, respectively.

- The Restart App or Purge App cannot work when Testcard is activated.
- In order to restart an App , the App must be present on the device.
- Local deposit : Allows you to load an App from the device's web interface and play its contents immediately.

| 1                                | 5MA300                                            | Reboot the device English ~                                                                                                    |
|----------------------------------|---------------------------------------------------|----------------------------------------------------------------------------------------------------|
| Configu                          | ration ^                                          | Configuration > App                                                                                                    |
| \$<br>\$<br>\$                   | Administrator<br>LAN<br>WWAN<br>Output            | ●     Local deposit     Restart the App       ●     →     ●     Push Webdav       ●     ↓     ●     Pull Webdav       ●     ↓     ■     Pull Webdav - XPF compatibility |
| <b>□</b><br><b>□</b><br><b>Q</b> | App<br>Servers<br>License<br>Date and time        |                                                                                                    |
| <b>(</b>                         | Regionality<br>Tasks                              | Drop file here or click to add one                                                                                                    |
| \$()<br>***                      | Variables<br>AV Command                           |                                                                                                    |
| Mainten<br>Informa               | ance $\stackrel{\vee}{}$ tion $\stackrel{\vee}{}$ |                                                                                                    |

Use the Drop file here box or click to add one to drop your App.

| Configu | ration ^      | 🖯 Configuration > App                   | Validate Cancel |
|---------|---------------|-----------------------------------------|-----------------|
| 2       | Administrator |                                         |                 |
| 5       | LAN           | Local deposit     Restart the App       |                 |
| Ŷ       | WLAN          |                                         |                 |
|         | Output        | □ □ ← ■ Pull Webday - XPF compatibility |                 |
| 5       | Арр           |                                         |                 |
|         | Servers       |                                         |                 |
| Q.      | License       |                                         |                 |
| 0       | Date and time |                                         |                 |
| ۲       | Regionality   | Drop file here or click to add one      |                 |
| <b></b> | Tasks         |                                         |                 |
| \$()    | Variables     |                                         |                 |
| 100 M   | AV Command    |                                         |                 |
| Mainten | ance ~        | App.tar.gz                              |                 |
| Informa | tion ~        | Load the App                            |                 |

Then click on the Load App button. When the file disappears from the interface, the App is loaded and launches automatically.

▶ App development is reserved for advanced users with software development skills. The content of the App must contain at least these 2 files manifest.xml and player.html. Then archive your App in one of the supported formats: \*tar.gz, \*.zip, \*.tar, \*.tgz. App examples are available at github SDK-G4 API (PDF example). For more information, contact support@qeedji.tech.

Push WebDAV : Configure the device to receive a published App from any WebDAV client or compatible software suite. Once the App is received, its content is immediately played.

| SMA300 Reboot the device English   Configuration Image: Configuration > App Validate   Administrator Image: Configuration > App Image: Configuration > App   Maintenance Image: Configuration > App Image: Configuration > App   Maintenance Image: Configuration > App Image: Configuration > App |                                                                                                    |          |        |  |
|----------------------------------------------------------------------------------------------------|----------------------------------------------------------------------------------------------------|----------|--------|--|
| SMA300 Reboot the device English   Configuration Configuration > App Configuration > App   App Local deposit Restart the App   Servers License   Date and time   Regionality   Tasks   S() Variables   AV Command                                                                                  |                                                                                                    | Validate | Cancel |  |
| Administrator<br>LAN<br>WWAN<br>Output                                                                                                    | □     □     □     □     Restart the App       □     □     □     □     □       □     □     □     □     □       □     □     □     □       □     □     □     □       □     □     □     □       □     □     □     □       □     □     □     □ |          |        |  |
| <ul> <li>App</li> <li>Servers</li> <li>License</li> <li>Date and time</li> <li>Regionality</li> <li>Tasks</li> <li>Variables</li> <li>AV Command</li> </ul>                                                                                                    |                                                                                                    |          |        |  |
| Maintenance ~<br>Information ~                                                                                                    |                                                                                                    |          |        |  |

To find out which software suites are capable of publishing an App on Qeedji devices, contact support@qeedji.tech.

Pull WebDAV : allows you to configure the device so that it can regularly retrieve an App from a remote WebDAV server. Once the App is retrieved, its content is immediately played.

| SMA300<br>by Qeedji                                                                                           | Reboot the device                                                                                                    | English 🗸       |
|----------------------------------------------------------------------------------------------------|----------------------------------------------------------------------------------------------------|-----------------|
| Configuration ^                                                                                               | Configuration > App                                                                                                    |                 |
| Administrator<br>LAN<br>WLAN<br>WWAN<br>Output                                                                | □     □     □     □     □     □     □     □     □     □     □     □     □     □     □     □     □     □     □     □     □     □     □     □     □     □     □     □     □     □     □     □     □     □     □     □     □     □     □     □     □     □     □     □     □     □     □     □     □     □     □     □     □     □     □     □     □     □     □     □     □     □     □     □     □     □     □     □     □     □     □     □     □     □     □     □     □     □     □     □     □     □     □     □     □     □     □     □     □     □     □     □     □     □     □     □     □     □     □     □     □     □     □     □     □     □     □     □     □     □     □     □     □     □     □     □     □     □     □     □     □     □     □     □     □     □     □     □     □     □     □     □     □     □     □     □ </th <th>evice English v</th>                                                                                                    | evice English v |
| <ul> <li>App</li> <li>Servers</li> <li>License</li> <li>Date and time</li> </ul>                              | Heartbeat: © 00:01:00                                                                                                    |                 |
| <ul> <li>Regionality</li> <li>Tasks</li> <li>() Variables</li> <li>AV Command</li> <li>Maintenance</li> </ul> | Password:       •••••••         Image: Second Second Se | 2 ( ⊚           |
| Information                                                                                                   |                                                                                                    |                 |

#### Fill in the fields below correctly:

.

- URL : URL of the remote server's WebDAV frontend. For example: URL : http://domain:8080/.directory/
- ID/Password : login and password of the remote server's WebDAV frontend.
- heartbeat: in HH:MM:SS format, time to connect to the remote server (default: 1 minute).
- Option: Use this URL for the status server and the software and configuration installation server :
  - if enabled, this option allows, based on the defined URL, to automatically set the URLs of the remote servers for:
    - firmware upgrade and configuration scripts distribution:
      - URL + Suffix .setup/.
      - the diffusion of the device status:
    - URL + Suffix .devices-status/.
  - if disabled, this allows you to set specific remote server URLs.

The user preference innes.app-profile.addon-manager.\*.\*.http-downloader.validity-calendar allows to store the contents of an ICAL file defining the validity range for triggering firmware upgrade and configuration scripts

The user preference innes.app-profile.manifest-downloader:g3.\*.\*.\*.validity-calendar allows to store the content of an ICAL file defining the validity range for device content updates

The user preference innes.launcher.status.validity-calendar allows to store the content of an ICAL file defining the validity range for the diffusion of the device status (status.xml)

🖝 To find out which software suites are able to publish on a remote server, an App supporting Qeedji devices, contact support@qeedji.tech.

Pull WebDAV - XPF Compatibility : allows you to configure the device so that it can regularly retrieve XPF content from a remote WebDAV server and transform it into an App. Once the App is generated, its content is immediately played.

| 1                                                                                                    | SMA300<br>yy Qeedji                             |                          |                                                                                                    | Reboot the device | English  | ~      |
|----------------------------------------------------------------------------------------------------|-------------------------------------------------|--------------------------|----------------------------------------------------------------------------------------------------|-------------------|----------|--------|
| Configu                                                                                                    | ation ^                                         | 🗑 Configuratio           | n > App                                                                                                    |                   | Validate | Cancel |
| SMA300   by Creeding   Configuration   Administrator   LAN   Very WWAN   Output   App   Servers   License   Date and time   Regionality   Tasks   Variables   AV Command |                                                 |                          | Local deposit     Restart the App       Push Webdav     Putl Webdav       Pull Webdav - XPF compatibility     Purge the App |                   |          |        |
| 0<br>₽<br>0<br>2                                                                                                    | Servers<br>License<br>Date and time             | Protocol:<br>IP address: | http<br>192.168.1.52                                                                                                    |                   |          |        |
| <ul> <li></li></ul>                                                                                                    | Regionality<br>Tasks<br>Variables<br>AV Command | Port:<br>Heartbeat:      | - 80 +<br>© 00:01:00                                                                                                    |                   |          |        |
| Mainten<br>Informa                                                                                                    | ance ~<br>tion ~                                |                          |                                                                                                    |                   |          |        |

■ The user preference innes.app-profile.manifest-downloader:g2.\*.\*.\*.validity-calendar allows to store the content of an ICAL file defining the validity range for content updates of devices in Pull WebDAV - XPF compatibility mode.

#### Fill in the fields below correctly:

- Protocol : http or https,
- IP address : IP address of the remote server (XPF compatibility),
- Port : port used by the remote server (XPF compatible),
- Heartbeat : in HH:MM:SS format, time to connect to the remote server (default: 1 minute).

#### App examples

#### Application for programmes broadcasting (Push WebDAV and Pull WebDAV)

HTML Apps are available to broadcast a program in a media skin, according to a programming schedule. Depending on your type of media players, content transitions are supported. Complete software suites compatible with the Push WebDAV or Pull WebDAV mode are also available to help you regularly update the programming of your broadcast channel. For further information, contact support@qeedji.tech.

#### App for resource reservation display (Push WebDAV and Pull WebDAV)

By regularly connecting to your calendar system, some avaiable HTML Apps, compatible with the media players, are able to display the ressources reservation of your company, like meetings, vehicules... For further information, contact support@qeedji.tech.

Qeedji PowerPoint publisher for media players (Push WebDAV). Once this PowerPoint Add-on is installed on your computer, it allows you to:

- easily discover the compatible media players available on your local network,
- select one or more of them,
- publish a PowerPoint of communication on each of your media players. For more information, contact support@geedji.tech.

## 2.1.6 Configuration > Servers

In the Configuration pane, select the Servers menu to define the configuration of the servers peripheral to your device.

|            | by Qeedji                               |                                                                                |                                      |                 |          |                |          |                    |             | Reb      | boot the device | Eng | lish |   |
|------------|-----------------------------------------|--------------------------------------------------------------------------------|--------------------------------------|-----------------|----------|----------------|----------|--------------------|-------------|----------|-----------------|-----|------|---|
| onfigu     | ration ^                                | Configuration >                                                                | Servers                              |                 |          |                |          |                    |             |          |                 |     |      |   |
| 2          | Administrator                           | Status, installat                                                              | ion and co                           | onfigurations   | servers  | 5              |          |                    |             |          |                 |     |      |   |
| 5          | LAN                                     | Status serv                                                                    | er:                                  |                 |          |                |          |                    |             |          |                 |     |      |   |
| î          | WLAN                                    | Url:                                                                           | http://c                             | ustom-domair    | n-url/.c | levice-status/ |          |                    |             |          |                 |     |      |   |
| °Å°        | WWAN                                    | lleartheat                                                                     |                                      |                 |          |                |          |                    |             |          |                 |     |      |   |
|            | Output                                  | Heartbeat:                                                                     |                                      |                 |          |                |          |                    |             |          |                 |     |      |   |
| 9          | Арр                                     | Username:                                                                      | players                              |                 |          |                |          |                    |             |          |                 |     |      |   |
| <u>a</u> . | License                                 | Password:                                                                      |                                      | •               |          |                |          |                    |             |          |                 |     | 0    | 0 |
| 0          | Date and time                           | Softwares a                                                                    | und config                           |                 |          |                |          |                    |             |          |                 |     |      |   |
|            | Regionality                             | Urb                                                                            |                                      |                 |          |                |          |                    |             |          |                 |     |      |   |
|            | Tasks                                   | UIL.                                                                           |                                      |                 |          |                |          |                    |             |          |                 |     |      |   |
| \$()       | Variables                               | Heartbeat:                                                                     |                                      |                 |          |                |          |                    |             |          |                 |     |      |   |
|            | AV Command                              | Username:                                                                      | players                              |                 |          |                |          |                    |             |          |                 |     |      |   |
| ainten     | nance ~                                 |                                                                                |                                      |                 |          |                |          |                    |             |          |                 |     |      | - |
| forma      | tion ~                                  | Password:                                                                      |                                      | •               |          |                |          |                    |             |          |                 |     | ٢    | 0 |
|            |                                         | DNS Servers                                                                    |                                      |                 |          |                |          |                    |             |          |                 |     |      |   |
|            | Obtain DNS server address automatically |                                                                                |                                      |                 |          |                |          |                    |             |          |                 |     |      |   |
|            |                                         | <ul> <li>Use the foll</li> </ul>                                               | owing DN                             | IS server addre | ess:     |                |          |                    |             |          |                 |     |      |   |
|            |                                         | Preferred DNS                                                                  | server:                              | 8.8.8           |          |                |          |                    |             |          |                 |     |      |   |
|            |                                         | Altornate DNC                                                                  |                                      |                 |          |                |          |                    |             |          |                 |     |      |   |
|            |                                         | Allemale DNS                                                                   | Attendate Divis Sciver.              |                 |          |                |          |                    |             |          |                 |     |      |   |
|            |                                         | DNS suffixes:                                                                  |                                      |                 |          |                |          |                    |             |          |                 |     |      |   |
|            |                                         | NTD time co                                                                    | nuor.                                |                 |          |                |          |                    |             |          |                 |     |      |   |
|            |                                         | ─ ■ NTP time se                                                                | rver                                 |                 |          |                |          |                    |             |          |                 |     |      |   |
|            |                                         | NTP Server:                                                                    |                                      |                 | fr.po    | ool.ntp.org    |          |                    |             |          |                 |     |      |   |
|            |                                         | Maximum nun                                                                    | nber of tri                          | ies:            | -        | 5              | +        |                    |             |          |                 |     |      |   |
|            |                                         | Maximum wai                                                                    | ting time                            | for each try:   | -        | 10             | +        | seconds            |             |          |                 |     |      |   |
|            |                                         |                                                                                |                                      |                 |          |                |          |                    |             |          |                 |     |      |   |
|            |                                         | Proxy server     Manual pro                                                    | 's<br>xv configi                     |                 |          |                |          |                    |             |          |                 |     |      |   |
|            |                                         | HTTP                                                                           | Ny comise                            |                 |          |                |          |                    |             |          |                 |     |      |   |
|            |                                         | Address:                                                                       |                                      |                 |          |                |          | Port:              |             | 8080     |                 |     |      |   |
|            |                                         | Username:                                                                      |                                      |                 |          |                |          | Password:          |             |          |                 |     | 0    | 0 |
|            |                                         |                                                                                |                                      |                 |          |                |          |                    |             |          |                 |     |      |   |
|            |                                         | HTTPS                                                                          |                                      |                 |          |                |          |                    |             |          |                 |     |      |   |
|            |                                         | Address:                                                                       |                                      |                 |          |                |          | Port:              |             |          |                 |     |      |   |
|            |                                         | Username:                                                                      |                                      |                 |          |                |          | Password:          |             |          |                 |     | 0    | 3 |
|            |                                         | ETD                                                                            |                                      |                 |          |                |          |                    |             |          |                 |     |      |   |
|            |                                         | Address:                                                                       |                                      |                 |          |                |          | Port:              |             |          |                 |     |      |   |
|            |                                         |                                                                                |                                      |                 |          |                |          |                    |             |          |                 |     | -    | ~ |
|            |                                         |                                                                                |                                      |                 |          |                |          | Password:          |             |          |                 |     | 0    | G |
|            |                                         | Username:                                                                      |                                      |                 |          |                |          |                    |             |          |                 |     |      |   |
|            |                                         | Username:<br>No proxy for:                                                     |                                      |                 |          |                |          |                    |             |          |                 |     |      |   |
|            |                                         | Username:<br>No proxy for:<br>Delivery                                         | server                               | Statu           | is serv  | er 📃 Sot       | twares a | and configurations | nstallatio  | n server |                 |     |      |   |
|            |                                         | Username:<br>No proxy for:<br>Delivery<br>Others:                              | server                               | 🔲 Statu         | is serv  | er 📃 Sot       | twares a | and configurations | installatio | n server |                 |     |      |   |
|            |                                         | Username:<br>No proxy for:<br>Delivery<br>Others:<br>localhost                 | server                               | Statu           | is serv  | er 📃 Sof       | twares a | and configurations | installatio | n server |                 |     |      |   |
|            |                                         | Username:<br>No proxy for:<br>Delivery<br>Others:<br>localhost<br>Example: in  | , 127.0.0.1                          | Statu           | s serv   | er 🗌 Sot       | twares a | and configurations | installatio | n server |                 |     |      |   |
|            |                                         | Username:<br>No proxy for:<br>Delivery<br>Others:<br>Iocalhost<br>Example: ini | server<br>, 127.0.0.1<br>nes.pro, 19 | Statu           | s serv   | er 🔲 Sot       | twares a | and configurations | installatio | n server |                 |     |      |   |

• status, software installation and configuration servers.

• Status server:

- URL : URL of the remote server's WebDAV frontend for the broadcast of the .device-status/status.xml device status file. For example: http://domain:8080/.directory/
- Username/password : login and password for the remote server's WebDAV frontend connection.
- Heartbeat : in HH:MM:SS format, period duration of the connection to the remote server (default: 1 minute).
- Software installation and configuration servers:
  - URL : URL of the remote server's WebDAV frontend for hosting update software and configuration scripts. For example: ```http://domain:8080/.directory/````
     Username/password : login and password for the remote server's WebDAV frontend.
  - Heartbeat : in HH:MM:SS format, period duration of the connection to the remote server (default: 1 minute).
- DNS servers,
- NTP Time Servers : allows you to set a time server in order the device is always on time <sup>1</sup>.
- Proxy server.

<sup>1</sup> If your device does not have access to the Internet, it is possible to turn an MS-Windows computer into an NTP server. For more information, contact your IT department.

# 2.1.7 Configuration > License

In the Configuration pane, select the License menu to view your device license number.

| 1        | <b>MA300</b><br>y Qeedji |                                        | Reboot the device | Englis |
|----------|--------------------------|----------------------------------------|-------------------|--------|
| Configur | ation ^                  | A <sub>★</sub> Configuration > License |                   | Vali   |
| 2        | Administrator            | •                                      |                   |        |
| 5        | LAN                      | License:                               |                   |        |
| ŝ        | WLAN                     |                                        |                   |        |
| °A°      | WWAN                     |                                        |                   |        |
|          | Output                   |                                        |                   |        |
| 5        | Арр                      |                                        |                   |        |
| 100      | Servers                  |                                        |                   |        |
| a.       | License                  |                                        |                   |        |
| $\Theta$ | Date and time            |                                        |                   |        |
| ٩        | Regionality              |                                        |                   |        |
|          | Tasks                    |                                        |                   |        |
| \$()     | Variables                |                                        |                   |        |
| and      | AV Command               |                                        |                   |        |
| Mainten  | ance 🗸                   |                                        |                   |        |
| Informa  | tion ~                   |                                        |                   |        |

This license number is registered at the factory when the device is ordered. It is then sent to you by e-mail. If it has disappeared due to a handling error or after formatting your device, an error message indicating that the license is invalid will appear on your monitor. In this case, please re-enter the license for your device.

# 2.1.8 Configuration > Date and time

From the Configuration pane, select the Date and Time menu to check the system date and time of your device.

| 1             | <b>5MA300</b><br>by Qeedji |                      |                      |  | Reboot the device | English |  |
|---------------|----------------------------|----------------------|----------------------|--|-------------------|---------|--|
| Configu       | ration ^                   | ⊖ Configuration > Da | te and time          |  |                   |         |  |
| <b>2</b><br>5 | Administrator<br>LAN       | Time zone:           | Europe / Paris       |  |                   |         |  |
| Ŷ             | WLAN                       | UTC date and time:   | © 3/25/2020 12:34 PM |  |                   |         |  |
| ××*           | WWAN<br>Output             | Local date and time: | 3/25/2020, 1:34 PM   |  |                   |         |  |
| 5             | Арр                        |                      |                      |  |                   |         |  |
| i a           | Servers                    |                      |                      |  |                   |         |  |
| 0             | Date and time              |                      |                      |  |                   |         |  |
| ۲             | Regionality                |                      |                      |  |                   |         |  |
| ()<br>()      | Tasks                      |                      |                      |  |                   |         |  |
| <b>₽()</b>    | AV Command                 |                      |                      |  |                   |         |  |
| Mainten       | ance $\vee$                |                      |                      |  |                   |         |  |
| Informa       | tion ~                     |                      |                      |  |                   |         |  |

To update the date and time of your device, click on the UTC Date and Time value and then click the Now button.

re Resetting the time involves a restart of the device. If you have several configuration settings to change, it is advisable to set the last time just before restarting the device.

# 2.1.9 Configuration > Regionality

From the Configuration pane, select the Regionality menu to choose the language in which information or error messages from the device should be displayed.

| 1             | <b>SMA300</b><br>by Qeedji |            |                     | Reboot the device | English $\vee$ |
|---------------|----------------------------|------------|---------------------|-------------------|----------------|
| Configu       | ration ^                   | Ø Configur | ation > Regionality |                   |                |
| 2             | Administrator              |            |                     |                   |                |
| 5             | LAN                        | Language:  | English 🗸           |                   |                |
| (î            | WLAN                       |            |                     |                   |                |
| °A°           | WWAN                       |            |                     |                   |                |
|               | Output                     |            |                     |                   |                |
| U             | Арр                        |            |                     |                   |                |
|               | Servers                    |            |                     |                   |                |
| 9             | License                    |            |                     |                   |                |
| 0             | Date and time              |            |                     |                   |                |
| ۲             | Regionality                |            |                     |                   |                |
| t             | Tasks                      |            |                     |                   |                |
| \$()          | Variables                  |            |                     |                   |                |
| -             | AV Command                 |            |                     |                   |                |
| Maintenance 🗸 |                            |            |                     |                   |                |
| Informa       | tion 🗸                     |            |                     |                   |                |

The supported languages are:

- English,
- Spanish,German,
- French.

# 2.1.10 Configuration > Tasks

From the Configuration pane, select the Tasks menu to:

- program a device reboot task,
- program an energy management task for the appliance to reduce its energy consumption.

#### **Device restart tasks**

To create a restart task, click on the 🕲 button and then the + button.

| -                                                    | SMA300<br>by Qeedji                     |         |                                           | Reboot the device | English    | ~      |
|------------------------------------------------------|-----------------------------------------|---------|-------------------------------------------|-------------------|------------|--------|
| Configu                                              | ration ^                                | iii Cor | nfiguration > Tasks                       |                   | Validate C | lancel |
| 2                                                    | Administrator<br>LAN                    | ٢       | Reboot Manager                            |                   |            | +      |
| €<br>%                                               | WLAN<br>WWAN                            | E       | Task 1                                    |                   | Ø          | Ū      |
| Ē                                                    | Output<br>App                           |         | From 3/25/2020 To 4/25/2020 or Every days |                   |            |        |
| <b></b>                                              | Servers                                 |         | Recurrences                               |                   | +          |        |
| <i>4</i><br>⊙<br>⊗                                   | License<br>Date and time<br>Regionality |         | Sun Z Mon Z Tue Ved Z Thu Z Fri Z Sat     |                   | Ē          |        |
| \$()                                                 | Tasks<br>Variables<br>AV Command        |         |                                           |                   |            |        |
| Maintenance $\checkmark$<br>Information $\checkmark$ |                                         |         |                                           |                   |            |        |

It is therefore possible to program in time several reboot occurrences whose parameters are stored in an ICAL format in the user preference innes.reboot-manager.calendar.

Example of value (ICAL format):

```
BEGIN:VCALENDAR
VERSION:1.0
BEGIN:VEVENT
SUMMARY: Reboot Task 1
DTSTART:20200407T091800
DTEND:20200407T091805
RRULE:FREQ=WEEKLY;BYDAY=MO,TU,WE,TH,FR,SA,SU;UNTIL=20200507T235959
END:VENT
END:VCALENDAR
```

#### Device power manager tasks

To create a device power manager task, click on the  $\mathfrak{D}$  button and then the + button.

| by Qeedji                        |        | Reboot the device                                                               | English    |                 |
|----------------------------------|--------|---------------------------------------------------------------------------------|------------|-----------------|
| Configuration                    | ^      | iii Configuration > Tasks                                                       | Validate C | ancel           |
| 💁 Administ                       | trator |                                                                                 |            |                 |
| 5 LAN                            |        | Power Manager                                                                   |            | +               |
| 🗢 WLAN                           |        | <ul> <li>(a)</li> </ul>                                                         |            | 1 <sup>th</sup> |
| <sup>®</sup> ≹ <sup>®</sup> WWAN |        | Task 1                                                                          | Ø_         | Ш               |
| 🖵 Output                         |        | From 3/25/2020 To 4/25/2020 or Every days                                       |            |                 |
| 😇 App                            |        |                                                                                 |            |                 |
| Servers                          |        | Energy consumption profile Very highly optimized $\lor$                         |            |                 |
| 🔍 License                        |        |                                                                                 |            |                 |
| 🔿 Date and                       | d time | Recurrences                                                                     | +          |                 |
| Regional                         | lity   | 🜌 Sun 🜌 Mon 🜌 Tue 🜌 Wed 🜌 Thu 🖾 Fri 🖾 Sat                                       |            |                 |
| 🗰 Tasks                          |        | From         © 20:00         To         © 08:00         or         All day long |            |                 |
| \$() Variables                   | s      |                                                                                 |            |                 |
| 🔊 🗛 AV Comn                      | nand   | Exceptions                                                                      | +          |                 |
| Maintenance ~                    |        |                                                                                 |            |                 |
| Information                      | ~      |                                                                                 |            |                 |

The possible values programmable in time are

- Very highly optimized,
- Highly optimized,
- Optimized means,
- Nominal mode.

It is possible to create several energy manager tasks in the same day. These settings for scheduled power level, start time, end time, occurrence, and exception are stored in ICAL format in the user preference innes.power-manager.calendar.

Example value (ICAL format):

BEGIN:VCALENDAR VERSION:1.0 BEGIN:VEVENT SUMMARY:Standby Task 1 X-POWER-MANAGER-LEVEL:MIN DTSTART:20190805T120000 DTEND:20190805T120000 RRULE:FREQ=WEEKLY;BYDAY=MO,TU,WE,TH,FR,SA,SU;UNTIL=20200416T0000 END:VCALENDAR 🖝 The Power Manager task scheduled at the web interface has no effect when another sleep task is scheduled within the App.

#### In this version, here is the state of the device when the power manager is in the Very highly optimized state:

| Function           | Associated User Preferences                                      |
|--------------------|------------------------------------------------------------------|
| Sound: inactivated | <pre>innes.power-manager.level.min.&lt;&gt;.mute = true</pre>    |
| Screen: off        | <pre>innes.power-manager.level.min.&lt;&gt;.power-mode = 0</pre> |
| Volume: 0%         | <pre>innes.power-manager.level.min.&lt;&gt;.volume = 0</pre>     |
| Opacity: 100%      | <pre>innes.power-manager.level.min.&lt;&gt;.opacity = 100</pre>  |
| Brightness: 0%     | innes.power-manager.level.min.<>.brightness = 0                  |
| Backlight: 0%      | <pre>innes.power-manager.level.min.&lt;&gt;.backlight = 0</pre>  |

In this version, here is the state of the device when the power manager is in the *Highly optimized* state:

| Function         | Associated User Preferences                                      |
|------------------|------------------------------------------------------------------|
| Sound: activated | <pre>innes.power-manager.level.low.&lt;&gt;.mute = false</pre>   |
| Screen: on       | <pre>innes.power-manager.level.low.&lt;&gt;.power-mode = 1</pre> |
| Volume: 10%      | <pre>innes.power-manager.level.low.&lt;&gt;.volume = 10</pre>    |
| Opacity: 80%     | <pre>innes.power-manager.level.low.&lt;&gt;.opacity = 80</pre>   |
| Brightness: 10%  | innes.power-manager.level.low.<>.brightness = 10                 |
| Backlight: 10%   | <pre>innes.power-manager.level.low.&lt;&gt;.backlight = 10</pre> |

In this version, here is the state of the device when the power manager is in the Medium Optimized state:

| Function         | Associated User Preferences                                       |
|------------------|-------------------------------------------------------------------|
| Sound: activated | innes.power-manager.level.high.<>.mute = false                    |
| Screen: on       | <pre>innes.power-manager.level.high.&lt;&gt;.power-mode = 1</pre> |
| Volume: 80%      | innes.power-manager.level.high.<>.volume = 80                     |
| Opacity: 20%     | <pre>innes.power-manager.level.high.&lt;&gt;.opacity = 20</pre>   |
| Brightness: 80%  | innes.power-manager.level.high.<>.brightness = 80                 |
| Backlight: 80%   | innes.power-manager.level.high.<>.backlight = 80                  |

In this version, here is the status of the device when the power manager is in the Nominal mode state, meaning the default mode when no other power manager tasks are running.

| Function         | Related User Preferences                                           |
|------------------|--------------------------------------------------------------------|
| Sound: activated | <pre>innes.power-manager.level.max.&lt;&gt;.mute = false</pre>     |
| Screen: on       | <pre>innes.power-manager.level.max.&lt;&gt;.power-mode = 1</pre>   |
| Volume: 100%     | <pre>innes.power-manager.level.max.&lt;&gt;.volume = 100</pre>     |
| Opacity: 0%      | <pre>innes.power-manager.level.max.&lt;&gt;.opacity = 0</pre>      |
| Brightness: 100% | <pre>innes.power-manager.level.max.&lt;&gt;.brightness = 100</pre> |
| Backlight: 100%  | innes.power-manager.level.max.<>.backlight = 100                   |

The values of these user preferences are all modifiable.

# 2.1.11 Configuration > Variables

From the Configuration pane, select the Variables menu to set variable (or TAG) values for this device.

| 1                  | 5MA300<br>by Qeedji |           |                       | Reboot the device | English | ~ |
|--------------------|---------------------|-----------|-----------------------|-------------------|---------|---|
| Configu            | ration ^            | \$() Cont | iguration > Variables |                   |         |   |
| 2                  | Administrator       | Custom    | device variables:     |                   |         |   |
| ب<br>ج             | WLAN                | field1:   |                       |                   |         |   |
| °A*                | WWAN                | field2:   |                       |                   |         |   |
| Ţ                  | Output              | folda     |                       |                   |         |   |
| 5                  | Арр                 | neta3:    |                       |                   |         |   |
|                    | Servers             | field4:   |                       |                   |         |   |
| 04                 | License             | field5:   |                       |                   |         |   |
| 0                  | Date and time       | netus.    |                       |                   |         |   |
| <b>(</b> )         | Regionality         |           |                       |                   |         |   |
| Ē                  | Tasks               |           |                       |                   |         |   |
| \$()               | Variables           |           |                       |                   |         |   |
|                    | AV Command          |           |                       |                   |         |   |
| Maintenance $\vee$ |                     |           |                       |                   |         |   |
| Informa            | tion ~              |           |                       |                   |         |   |

The variable names are:

- `field1', - `field2`, - `field3`, - `field4`, - `field5`.

Variable values can only contain characters from the ASCII-7bits table.

These variable values can then be used in Apps to perform specific processing for certain devices only.

## 2.1.12 Configuration > AV commands

From the Configuration pane, select the AV Commands menu to enable control of peripheral displays by AV (Audio-Video) commands through the connectors:

- RS232,
- ETHERNET,
- HDMI.

| AV Command name | Description                                                                            |
|-----------------|----------------------------------------------------------------------------------------|
| brighness       | screen brightness control                                                              |
| mute            | mute control                                                                           |
| power-mode      | screen saver control                                                                   |
| back-light      | screen backlight control                                                               |
| video-input     | display audio-video source selection control                                           |
| volume          | display volume control                                                                 |
| custom-commands | control of specific devices (projectors,) via support for user-implemented AV commands |

When the *power-mode* AV control is enabled through the specified connectors, it is automatically used when the App goes into screen saver mode or when a screen saver task is scheduled through the web-based configuration interface.

| by Qeedji                                                                                                    |                                                                                                    |                                                                                                    | Reboot the device                                                                                                    | English                                                                                                    |
|----------------------------------------------------------------------------------------------------|----------------------------------------------------------------------------------------------------|----------------------------------------------------------------------------------------------------|----------------------------------------------------------------------------------------------------|----------------------------------------------------------------------------------------------------|
| Configuration                                                                                                    |                                                                                                    |                                                                                                    |                                                                                                    |                                                                                                    |
| <ul> <li>Administrator</li> <li>LAN</li> <li>WLAN</li> <li>WWAN</li> <li>Output</li> <li>App</li> <li>Servers</li> <li>License</li> <li>Date and time</li> <li>Regionality</li> <li>Tasks</li> </ul> | USB<br>USB<br>uart_1: 9600, 8, N, 1, OFF<br>Protocol: samsung_m1<br>Feature<br>brightness<br>mute<br>power-mode<br>custom-commands<br>backlight | Image: Constraint of the second of the second of the se | LAN     Port: 1000 Hosts: 192.168.0.2 Protocol: ge_m1     o     Feature brightness mute power-mode custom-commands backlight | Allow<br>Allow<br>2<br>2<br>3<br>3<br>4<br>3<br>2<br>3<br>3<br>3<br>3<br>3<br>3<br>3<br>3<br>3<br>3<br>3<br>3<br>3 |
| \$() Variables<br>AV Command<br>Aaintenance<br>nformation                                                                                                    | video-input<br>volume                                                                                                    |                                                                                                    | video-input<br>volume                                                                                                    |                                                                                                    |
|                                                                                                    | Feature                                                                                                    | Allow                                                                                                    | Feature                                                                                                    | Allow                                                                                                    |
|                                                                                                    | video-input<br>mute                                                                                                    |                                                                                                    | power-mode<br>video-input                                                                                                    |                                                                                                    |
|                                                                                                    | power-mode                                                                                                    |                                                                                                    |                                                                                                    |                                                                                                    |
|                                                                                                    | volume                                                                                                    |                                                                                                    |                                                                                                    |                                                                                                    |
|                                                                                                    | backlight                                                                                                    |                                                                                                    |                                                                                                    |                                                                                                    |
|                                                                                                    | custom-commands                                                                                                    |                                                                                                    |                                                                                                    |                                                                                                    |
|                                                                                                    | brightness                                                                                                    |                                                                                                    |                                                                                                    |                                                                                                    |

Depending on the connectors, not all AV commands are supported.

## RS232

#### For screen control via AV Command RS232 DTE, select the RS232 DTE option.

First check in the datasheet that your monitor supports AV Command via RS232. Using the screen configuration menu, activate the support of AV Command via RS232 on your screen (example for a SAMSUNG screen: Menu Multicontrol then MDC Connection then select RS232 MDC )).

🖛 In order for your screen to be able to receive AV commands, connect a crossover serial cable between your device and your screen.

#### With the 🗙 button, configure the RS232 interface of your device to match the RS232 configuration of your screen.

#### Choose the appropriate protocol according to your monitor.

First check in the datasheet of your monitor or audio-video device which AV Command protocol is supported.

r If none of the protocols are suitable, you can create your own protocol with the button 🕏 or duplicate an existing protocol with the button 🖆 and adapt it with your own AV Commands.

#### LAN

For screen control via AV Command LAN, select the LAN option.

#### With the $\bigstar$ button, configure the LAN interface of your device by adding:

- the IP address(es) of the screen(s) to drive,
- the port to be used (for example, port 1015) for sending AV commands.

recheck beforehand in the datasheet that your monitor supports AV Command over Ethernet. Using the screen configuration menu, activate the support of AV commands over Ethernet on your screen (for example for a SAMSUNG screen: Menu Multicontrol then MDC Connection then select Ethernet MDC ).

In order for your display to receive AV commands over Ethernet, make sure that your device and display are in the same local network.

## Choose the appropriate protocol based on your monitor.

First check in the datasheet of your monitor or audio-video device which AV Command protocol is supported.

▶ If none of the protocols are suitable, you can create your own protocol with the button ④ or duplicate an existing protocol with the button ④ and adapt it with your own AV Commands.

## DDC/CI on HDMI-OUT

For AV Command DDC/CI screen control through the HDMI-OUT connector, select the DDC/CI on HDMI-OUT option.

△ Some displays do not support AV Command DDC/CI correctly. If your screen does not exit from standby after activating AVCommand despite an App that is properly programmed, consider disabling DDC/CI AV Commands for that screen as it probably does not support standby output AV commands properly.

#### **CEC on HDMI-OUT**

#### For screen control by AV Command CEC through the HDMI connector, select the CEC on HDMI-OUT option.

A Some screens do not correctly support AV commands by CEC. If your screen does not come out of standby after activating AVCommand despite an App that is properly programmed, consider disabling CEC AV Commands for that screen as it probably does not support standby output AV commands properly.

Next, to control your screen with the AV Controls, load and play an appropriate App. It is possible to create your own App that uses the AVCommand APIs available here: github AVCommand API.

## 2.1.13 Maintenance > Testcard

From the Maintenance pane, select the Testcard menu to enable or disable the test pattern. The test pattern is often enabled during:

- installing devices on the network,
- the development of the output resolution and overscan.
- When the test card is activated, the content of the App is not played.

| SMA300<br>by Qeedji |   |                          | Reboot the device | English | ~ |
|---------------------|---|--------------------------|-------------------|---------|---|
| Configuration       |   | Imaintenance > Test card |                   |         |   |
| Maintenance         | ^ | Test Card: deactivated   |                   |         |   |
| Test card           |   |                          |                   |         |   |
| Middleware          |   |                          |                   |         |   |
| 🖻 Logs              |   |                          |                   |         |   |
| X Preferences       |   |                          |                   |         |   |
| Tools               |   |                          |                   |         |   |
| Information $\vee$  |   |                          |                   |         |   |

## Activation of the test pattern through your monitor supporting CEC

If your monitor supports the CEC<sup>12</sup> on HDMI, you can enable or disable the test pattern by pressing a key combination on the monitor's remote control:

- [left Arrow, Right Arrow, Left Arrow, Right Arrow] key combination in less than 10 seconds.
  - Make sure that no menus or banners are displayed on the monitor.

**w** Before applying the keystroke combination, some monitors require you to deselect and then select the HDMI source of the display to which the device is connected to force a CECSetInput\_Source

<sup>1</sup> For SAMSUNG monitors, CEC is usually activated by activating the Anynet function. <sup>2</sup> for LG monitors, CEC is usually activated by using the Simplink key on the remote control.

| Function                                               | Linked User Preference                                           |
|--------------------------------------------------------|------------------------------------------------------------------|
| Support for test pattern activation by key combination | innes.player.test pattern.key-event.*.authorized (default= true) |

## 2.1.14 Maintenance > Middleware

Connect to the device configuration Web interface by entering the URL in your Web browser. http://<device-ip-addr>/. From the Maintenance pane, select the Middleware menu to view the version of the middleware installed on your device.

| 1             | SMA300<br>by Qeedji |   |                                            |  |  |
|---------------|---------------------|---|--------------------------------------------|--|--|
| Configuration |                     | ~ | Maintenance > Middleware                   |  |  |
| Mainter       | nance               | ^ | Middleware: Gekkota OS - 41310             |  |  |
|               | Test card           |   | Select a middleware to upgrade the device: |  |  |
|               | Middleware          |   |                                            |  |  |
| 601           | Logs                |   |                                            |  |  |
| * Preferences |                     |   |                                            |  |  |
| -0-0-         | Tools               |   |                                            |  |  |
| Information   |                     | ~ | Drop file here or click to add one         |  |  |
|               |                     |   |                                            |  |  |
|               |                     |   |                                            |  |  |

• Corrective and evolutive maintenance software versions are regularly made available in the support tab of the official Qeedji website http://www.qeedji.tech. It is therefore advisable to regularly update your device. From this website, download the latest version available for your device model. Unzip the .zip archive and get the .frm file.

Drop your .frm file in the Drop file here box or click to add one, then click on the Send button to update the Gekkota OS version of your device. Wait a few minutes, the time to load and install the new version. Go back to the configuration web interface and check the new Gekkota OS version number of the device.

🛆 Do not electrically disconnect the device during the firmware upgrade. For more information, refer to the chapter § LED behaviour.

# 2.1.15 Maintenance > Logs

From the Maintenance pane, select the Logs menu to activate logs. The log levels are

- DEBUG : activation of level logs: ERROR + WARN + DEBUG,
- WARN : activation of level logs: ERROR + WARN,
- ERROR : activation of level logs: ERROR,
- OFF : disabling logs.

Logs are compartmentalized according to software functions such as:

- app : App debug,
- widget : HTML widget debugging,
- network : debug of the network related layer,
- support may ask you to activate other logs in exceptional cases.

🖛 These logs can only be interpreted by software developers who are familiar with the software bricks that have been developed.

Activating the logs with a level other than OFF should only be done after a request from Qeedji support.

| by Qeedji            |  |                       |                     |      |     | Reboot the device | English |  |
|----------------------|--|-----------------------|---------------------|------|-----|-------------------|---------|--|
| Configuration $\vee$ |  | 💩 Maintenance > Lo    | gs                  |      |     |                   |         |  |
| Maintenance ^        |  | Catagorias            |                     |      |     |                   |         |  |
| 🗱 Test card          |  | Categories            |                     |      |     |                   |         |  |
| Middleware           |  |                       |                     |      |     |                   |         |  |
| 🔤 Logs               |  | Name:                 | арр                 | Leve | OFF |                   |         |  |
| * Preferences        |  | O Name                | widget              | Leve | OFF |                   |         |  |
| Tools                |  |                       | Mager               |      |     |                   |         |  |
| Information $\vee$   |  | Level of logs of unde | eclared categories: | OFF  | ~   |                   |         |  |

△ Enabling traces All trace levels of undeclared categories with a DEBUG or WARN level can significantly disrupt the operation of the device.

 $\Delta$  After a debug session with support, in nominal operation, all levels should be reset to  $\,$  OFF .

## 2.1.16 Maintenance > Preferences

In the Maintenance pane, select the Preferences menu to view all the preferences.

| SMA300<br>by Qeedji |        | Reboot the device Engli                        | sh $\vee$   |
|---------------------|--------|------------------------------------------------|-------------|
| Configuration       |        | X Maintenance > Preferences                    |             |
| Maintenance         | ^      |                                                |             |
| 🗱 Test card         |        | Filter:                                        |             |
| Middleware          |        | Name of the preference                         |             |
| 📾 Logs              |        | accessibility.accesskeycausesactivation        | .0          |
| 🗙 Preferences       |        | accessibility.browsewithcaret                  |             |
| Tools               |        | accessibility.browsewithcaret_shortcut.enabled |             |
| Information         | $\sim$ | accessibility.force_disabled                   |             |
|                     |        | accessibility.ipc_architecture.enabled         |             |
|                     |        | accessibility.mouse_focuses_formcontrol        |             |
|                     |        | accessibility.tabfocus                         |             |
|                     |        | accessibility.tabfocus_applies_to_xul          |             |
|                     |        | accessibility.typeaheadfind                    |             |
|                     |        | Restore factory pr                             | eferences 🔾 |

The filter allows you to list only those preferences whose name contains the string entered in the filter. All preferences have optimal default values.

△ Before changing any value of a preference, please consult your Qeedji support.

Double click on a preference to change its value.

The Restore Factory Preferences button resets a subset of preferences allowing the device to reprogram its factory preferences.

Here are some user preferences that may be useful.

| user preference                         | value                          | description                                                                                                    |
|-----------------------------------------|--------------------------------|----------------------------------------------------------------------------------------------------|
| innes.video.decoding-group.enabled      | <i>false</i><br>(default)      | If a second video is trying to start while a first one is already running, the first video is stopped and the second video starts. A temporarily unavailable message content is displayed for the last stopped video media. |
| innes.video.decoding-group.enabled      | true                           | In case a second video media tries to start while a first one is already running, the second video does not start. Temporarily unavailable message content is displayed for the second video media.                         |
| media.mediasource.enable                | false                          | Disabling the DASH MSE.                                                                                                    |
| innes.hid.pointer-event.*.authorized    | true                           | Allows support for HDMI/USB touchscreens.                                                                                                    |
| innes.video.has.max-bitrate             | 5                              | (Mbps) setting the maximum bitrate of a DASH Mpeg stream.                                                                                                    |
| media.cache_size                        | 16384<br>(default)<br>to 65536 | (in KB) Allows to support higher bitrate DASH Mpeg streams.                                                                                                    |
| innes.webserver.providers.http.enabled  | true                           | Allows to support access to the device in http://.                                                                                                    |
| innes.webserver.providers.https.enabled | true                           | Allows to support access to the device in https://.                                                                                                    |

# 2.1.17 Maintenance > Tools

In the Maintenance pane, select the Tools menu to:

- Correct errors detected on the SD card data partition,
- format the data partition of the SD card.

The format and correct buttons are only accessible if the Gekkota OS middleware has actually detected write or read errors on the partition.

A message indicates on the monitor that an error has occurred on the partition and that a reboot is necessary.

If the Correct button is accessible, clicking on the Correct button will repair the contents without rebooting an App. If the problem persists, and the Format button is available, clicking the Format button will format the contents. It is then necessary to republish an App.

If the problem persists after formatting the SD card, contact your Qeedji support.

## 2.1.18 Information > Device

In the Information pane, select the menu **Device** to view system information about the device.

| SMA300<br>by Qeedji        |   |               |                                 | Reboot the device | English |  |
|----------------------------|---|---------------|---------------------------------|-------------------|---------|--|
| Configuration              | ~ | 🚢 Information | n > Device                      |                   |         |  |
| Maintenance<br>Information | ~ | Middleware:   | Gekkota OS - 4.13.10<br>SMA300  |                   |         |  |
| 🚢 Device                   |   | Hostname:     | sma300                          |                   |         |  |
| <u>i</u> Network           |   | MAC:          | 00-1C-E6-02-14-E5               |                   |         |  |
| Screens                    |   | UUID:         | 04b00009-0000-0000-001ce60214e5 |                   |         |  |
|                            |   | PSN:          | 00750-00009                     |                   |         |  |
|                            |   | HDCP:         | Not supported                   |                   |         |  |

- Middleware : label and version of the embedded middleware,
- Model: model of the Qeedji device,
- Hostname : name of the device on the network,
- MAC : MAC address (value used in particular to generate the license key of the device),
- UUID : Universal Unique IDentifier,
- PSN : Product Serial Number.

## 2.1.19 Information > Network

In the Information pane, select the Network menu to view a summary of the device's network configuration.

| SMA300<br>by Qeedji |                                                                                                    | Reboot the device | English | ~ |
|---------------------|----------------------------------------------------------------------------------------------------|-------------------|---------|---|
| Configuration ~     | Q Information > Network                                                                                          |                   |         |   |
| Maintenance         | Delium status and installation commu                                                                             |                   |         |   |
| Information         | Delivery, status and instatution servers:<br>Delivery server (G3): http://custom-domain-url/ Heartbeat: 00:01:00 |                   |         |   |
| Device              | Status server: http://custom-domain-url/.device-status/ Heartbeat: 00:01:00                                      |                   |         |   |
| ① Network           | Softwares and configurations                                                                                     |                   |         |   |
| Screens             | installation server: http://custom-domain-url/.setup/ Heartbeat: 00:01:00                                        |                   |         |   |
| - <b>T</b>          | NTP time server                                                                                                  |                   |         |   |
|                     | NTP Server: fr.pool.ntp.org                                                                                      |                   |         |   |
|                     |                                                                                                    |                   |         |   |
|                     | LAN_1<br>Mac address: 00-10-F6-02-14-F5                                                                          |                   |         |   |
|                     | Ip v4 address: 192.168.160.2/24                                                                                  |                   |         |   |
|                     | Ip v6 address: fc00::21c:e6ff:fe02:14e5/64 [AUTO]                                                                |                   |         |   |
|                     | Default gateway: 192.168.160.6                                                                                   |                   |         |   |
|                     | State: connected                                                                                                 |                   |         |   |
|                     | DNS Servers: 192.168.0.4, 8.8.8, 8.8.4.4                                                                         |                   |         |   |
|                     | WLAN 1                                                                                                    |                   |         |   |
|                     | Mac address: 00-19-88-46-7A-AE                                                                                   |                   |         |   |
|                     | Ip v4 address: 192.168.1.218/17                                                                                  |                   |         |   |
|                     | Ip v6 address:                                                                                                   |                   |         |   |
|                     | Default gateway: 192.168.0.1                                                                                     |                   |         |   |
|                     | State: not connected                                                                                             |                   |         |   |
|                     | DNS Servers:                                                                                                    |                   |         |   |
|                     | WWAN_1                                                                                                    |                   |         |   |
|                     | Ip v4 address:                                                                                                   |                   |         |   |
|                     | Ip v6 address:                                                                                                   |                   |         |   |
|                     | Default gateway:                                                                                                 |                   |         |   |
|                     | State: not connected                                                                                             |                   |         |   |
|                     | DNS Servers:                                                                                                    |                   |         |   |

# 2.1.20 Information > Screens

From the Information pane, select the Screens menu to view information about the connected display in HDMI.

| by Qeedji                                 |   |                                                                                                    | Reboot the device | English |  |
|-------------------------------------------|---|----------------------------------------------------------------------------------------------------|-------------------|---------|--|
| Configuration                             | ~ | Information > Screens                                                                                                    |                   |         |  |
| Maintenance                               | ~ | Screen #1                                                                                                    |                   |         |  |
| Device     Device     Network     Screens |   | Connected:         On IDMI UOU (ndmL)           EDID:         00 FF FF FF FF FF FF F0 1E 6D 03 00 01 01 01 01 1E 17 01 03 80 7A 45 78           EA 7C 5B A6 54 4E 9A 26 0F 47 4A A1 08 00 B3 00 81 40 81 80 71 40 61         40 45 40 31 40 81 c0 02 3A 801 87 138 2D 40 58 2C 45 00 8F AE 42 00           00 11 A6 62 15 6A A5 10 01 E 30 46 8F 33 00 8F AE 42 00 00 18 00 00 00         FD 00 38 3C 1E 53 0F 00 0A 20 20 20 20 20 00 00 00 1F 00 00 00           FD 00 38 3C 1E 53 0F 00 0A 20 20 20 20 20 00 00 00 FC 00 4C 47 20         53 49 47 4E 41 47 45 0A 20 20 01 50           02 03 2A f1 4F 90 01 02 03 04 05 11 13 14 1F 20 22 5D 5E 5F 23 09 57 07 |                   |         |  |
|                                           |   | 6D 03 0C 00 30 00 80 3C 20 00 60 01 02 03 83 01 00 00 02 3A 80 18 71<br>38 2D 40 58 2C 45 00 BF AE 42 00 00 1E 01 1D 80 18 71 1C 16 20 58 2C<br>25 00 BF AE 42 00 00 9E 01 1D 00 72 51 D0 1E 20 6E 28 55 00 BF AE 42<br>00 00 1E 02 3A 80 D0 72 38 2D 40 10 2C 45 20 BF AE 42 00 00 1E 00 00<br>00 00 00 00 00 00 00 00 00 00 00                                                                                                    |                   |         |  |

# 2.2 Configuration by script

The sma300 can auto-configure when it can load a configuration script. The configuration-by-script can be either hosted on remote WebDAV server, or broadcasted by your DHCP server (code 66) or injected with a USB storage device. For further information, refer to the configuration-by-script application note on the http://www.qeedji.tech.

In case the script is containing an error, the error is reported in the file http://<device-ip-addr>/.status/status.xml

# 2.3 Appendix

## Device status (status.xml)

The SMA300 device is updating regularly its device status stored in its /.status WebDAV directory:

http://<device-ip-addr>/.status/

This file can be periodically sent to a remote WebDAV server for monitoring purpose.

## Status.xml example:

<device-status xmlns="ns.innes.device-status"> <device> <id-type>MAC</id-type>
<mac>00-1c-e6-02-20-e2</mac>
<hostname>sma300</hostname> <uuid>05c00002-0000-0000-0000-001ce60220e2</uuid> <modelName><gekkota\_os-model></modelName> <modelNumber>4.13.10/modelNumber> <serialNumber>00920-00002</serialNumber> <middleware>gekkota-4</middleware>
<field1/>
<field2/> <field2/>
<field3/>
<field4/>
<field5/>
<ip-addresses> <ip-addresses>
<ip-addresses>
<if-type>LAN</if-type>
corigin>dhcp</origin>
<value>192.168.1.119/17</value>
</ip-address>
<ip-address>
<if-type>LAN</if-type>
corigin>auto </ip-addresss <addons/> </device> <status>
<date>2020-03-31T17:40:16.055055+02:00</date> <launcher> <power-manager level="MAX"/> <storage>
<total unit="byte">1912532992</total>
<used unit="byte">22161408</used> <dstorage> <display-outputs/> <configuration> <metadatas/> <version>2019-06-21T13:25:25Z</version> </configuration> </setup> </status> </device-status>

# 3.1 Technical specifications

| Model                                                                                                    |                                    | Manufacturer                                                                     |  |  |  |
|----------------------------------------------------------------------------------------------------|------------------------------------|----------------------------------------------------------------------------------|--|--|--|
| 5544200                                                                                                    |                                    | Occilii                                                                          |  |  |  |
|                                                                                                    |                                    | Qeedji                                                                           |  |  |  |
| Processors                                                                                                    |                                    |                                                                                  |  |  |  |
| CPU                                                                                                    |                                    | Freescale iMX6                                                                   |  |  |  |
| GPU                                                                                                    |                                    | Vivante                                                                          |  |  |  |
| Peripherals                                                                                                    |                                    |                                                                                  |  |  |  |
| 2x USB 2.0 Host (Low/Full/High Spec                                                                                                    | ed)                                |                                                                                  |  |  |  |
| 1x Jack 3.5 configurable in GPIO or I                                                                                                    | nfrared                            |                                                                                  |  |  |  |
| Storage                                                                                                    | Information                        |                                                                                  |  |  |  |
| Internal Flash Memory for OS                                                                                                    |                                    |                                                                                  |  |  |  |
| SD card                                                                                                    | Qualified SD cards: SANDISK / SDSI | DAA-032G / 32 GB, SANDISK / SDSDB-032G-B35 / 32 GB, SANDISK / SDSDAA-008G / 8 GB |  |  |  |
| Middleware                                                                                                    |                                    |                                                                                  |  |  |  |
| Gekkota OS 4                                                                                                    |                                    |                                                                                  |  |  |  |
| Audio outputs                                                                                                    | Audio outputs                      |                                                                                  |  |  |  |
| Jack 3.5 R+L stereo analog                                                                                                    |                                    |                                                                                  |  |  |  |
| Embedded with HDMI output                                                                                                    |                                    |                                                                                  |  |  |  |
| Video output                                                                                                    |                                    |                                                                                  |  |  |  |
| 1x HDMI 1.4                                                                                                    |                                    |                                                                                  |  |  |  |
| Display resolutions for video outpu                                                                                                    | t                                  |                                                                                  |  |  |  |
| 640x480 60Hz, 800x600 60Hz VESA, 1024x768 60Hz VESA, 1024x768 60Hz XGA, 1024x576 60Hz VESA, 1024x576 50Hz VESA, 1024x500 60Hz DENSITRON 84-0188-001T,<br>1280x720 60Hz CEA-861, 1280x720 50Hz CEA-861, 1280x720 60Hz VESA, 1280x720 50Hz VESA, 1280x720 60Hz SMPTE (720p), 1280x720 50Hz SMPTE (720p), 1280x720<br>60Hz CEA, 1280x720 50Hz CEA, 1280x720 60Hz SONY, 1280x720 60Hz CGV CPLine AV-HD, 1280x720 60Hz SAMSUNG, 1280x768 60Hz VESA, 1280x768 50Hz VESA, 1280x768 50Hz VESA, 1360x768 50Hz VESA, 1360x768 50Hz VESA, 1360x768 50Hz VESA, 1360x768 50Hz VESA, 1360x768 50Hz VESA, 1360x768 50Hz VESA, 130x768 60Hz VESA, 1376x768 60Hz VESA, 1376x768 50Hz VESA, 1376x768 60Hz VESA, 1920x1080 50Hz CEA-<br>861, 1920x1080 60Hz VESA, 1920x1080 50Hz VESA, 1920x1080 60Hz SMPTE (1080p), 1920x1080 50Hz SMPTE (1080p), 1920x1080 60Hz CEA, 1920x1080 50Hz CEA,<br>1920x540 60Hz VESA, 1920x300 60Hz VESA, 128x96 60Hz, 112x96 60Hz, 96x96 60Hz, |                                    |                                                                                  |  |  |  |
| Network                                                                                                    |                                    |                                                                                  |  |  |  |
| 1x Ethernet 10/100 BaseT PoE                                                                                                    |                                    |                                                                                  |  |  |  |
| Options                                                                                                    |                                    | Information                                                                      |  |  |  |
| GPRS/EDGE/HSDPA Modem                                                                                                    |                                    | Mini-SIM card (25 mm x 15 mm)                                                    |  |  |  |

| WIFI 802.11a/b/g/n (WIFI 4) | SPARKLAN WPEA-152GN(BT) module |
|-----------------------------|--------------------------------|
| WIFI 802.11a/b/g/n (WIFI 4) | SPARKLAN WPEA-152GN(BT) mode   |

| Power supply                    |                    |                     |  |  |  |
|---------------------------------|--------------------|---------------------|--|--|--|
| 12V DC (600mA)                  |                    |                     |  |  |  |
| PoE power (Power Over Ethernet) |                    |                     |  |  |  |
| Operating temperature           |                    | Storage temperature |  |  |  |
| +0°C to +35°C                   |                    | -20°C to +60°C      |  |  |  |
| Operating humidity              |                    | Storage humidity    |  |  |  |
| < 80%                           |                    | < 85%               |  |  |  |
| Weight                          | Dimensions (WxHxD) |                     |  |  |  |
| 0,450 Kg                        | 164 x 99 x 31 mm   |                     |  |  |  |
| Warranty                        |                    |                     |  |  |  |
| 3 years                         |                    |                     |  |  |  |

# 3.2 Conformities

In conformity with the following European directives:

- LVD 2014/35/EU,
- EMC 2014/30/EU.

# 4.1 Contacts

For further information, please do not hesitate to contact us:

- by phone at +33 (0)2 23 20 01 62,
- by e-mail:
  - Technical support: support@qeedji.tech,
    Sales department: sales@qeedji.tech.

Refer to the Qeedji Website for FAQ, application notes, and software downloads:

http://www.qeedji.tech/ Qeedji FRANCE INNES SA 5A rue Pierre Joseph Colin 35700 RENNES

Tel: +33 (0)2 23 20 01 62 Fax: +33 (0)2 23 20 22 59

Qeedji GERMANY INNES SA Verbindungsbüro Deutschland Lebacher Str. 4 66113 Saarbrücken

Tel: 09386-979 39-14 Fax: 09386-979 39-15 Mob: 0175 853 67 81